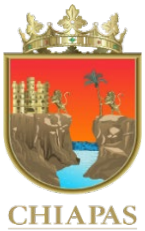

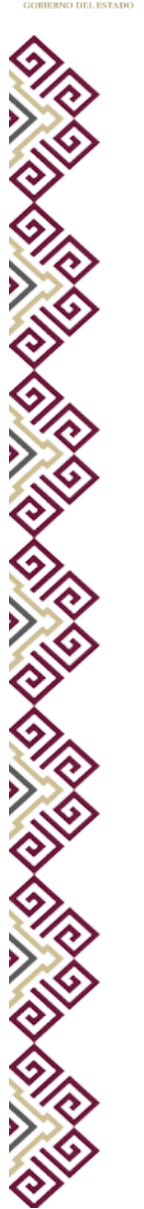

Manual Operativo del

Sistema Integral de Administración

Hacendaria Estatal

(SIAHE) (Apartado Cualitativo)

2022

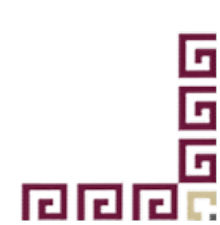

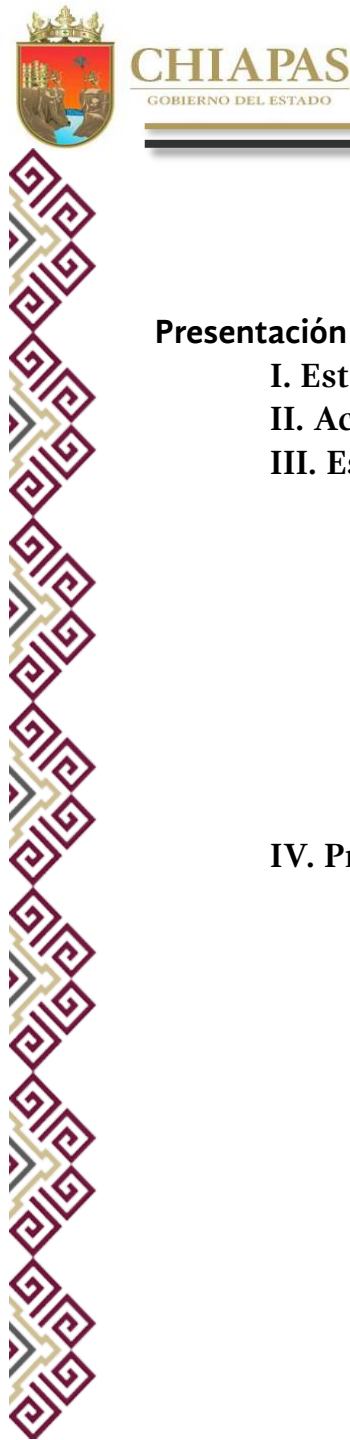

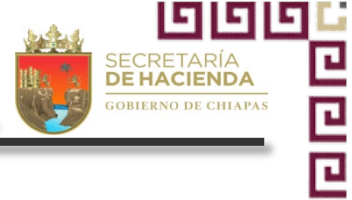

# Índice

|                                                         | Página |
|---------------------------------------------------------|--------|
| Presentación                                            |        |
| I. Estructura Esquemática de la Información Cualitativa | 1      |
| II. Acceso al Sistema                                   | 2      |
| III. Estrategia Institucional                           | 3      |
| A. Datos Generales                                      | 3      |
| A.1. Objetivos Estratégicos                             | 4      |
| A.2. Indicadores Estratégicos                           | 5      |
| A.3. Alineaciones                                       | 6      |
| B. Avance de Indicadores Estratégicos (Seguimiento)     | 6      |
| C. Envío de Información                                 | 8      |
| C.1. Envío de Datos                                     | 8      |
| C.2. Envío de Avances                                   | 9      |
| IV. Programa Presupuestario                             | 9      |
| A. Datos Generales                                      | 10     |
| A.1. Alineación a ODS's                                 | 11     |
| A.2. Diagnóstico                                        | 11     |
| A.3. Objetivos e Indicadores del Fin                    | 13     |
| A.4. Objetivos e Indicadores del Propósito              | 14     |
| B. Avance de Indicadores (Seguimiento)                  | 15     |
| B.1. Indicadores de Fin                                 | 16     |
| B.2. Indicadores de Propósito                           | 17     |
| C. Envío de Información                                 | 17     |
| C.1. Envío de Datos                                     | 17 💾   |
| C.2. Envío de Avances                                   | 18 🗳   |
|                                                         | G      |
|                                                         |        |

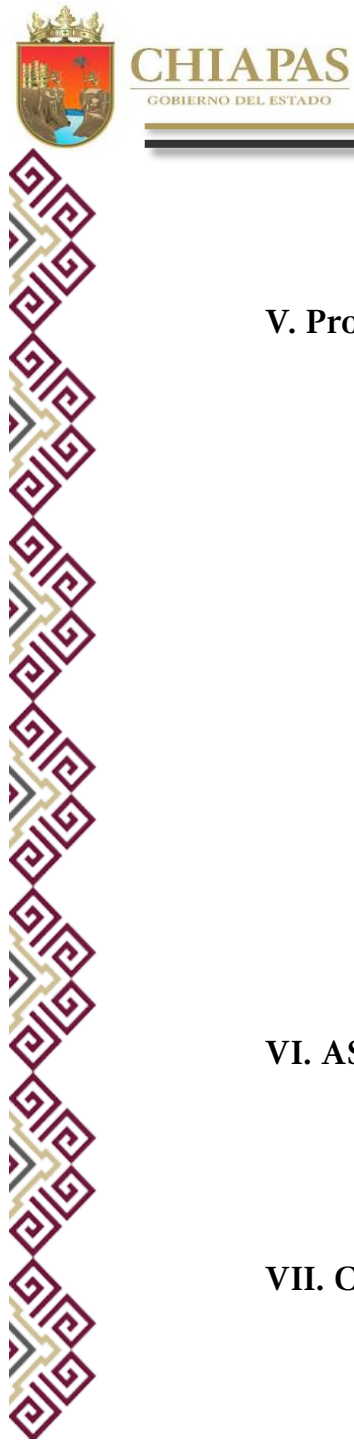

| V. Proyecto de Gasto Corriente y/o Inversión                           | 19 |
|------------------------------------------------------------------------|----|
| A. Datos Generales                                                     | 20 |
| A.1. Beneficiarios                                                     | 21 |
| A.2. Objetivos e Indicadores del Componente                            | 22 |
| A.3. Objetivos e Indicadores de Actividad                              | 23 |
| A.4. Anexo Transversal para la Atención de Niñas, Niños y Adolescentes | 24 |
| A.5. Igualdad de Género                                                | 25 |
| A.6. Desglose de Componentes (Exclusivo Proyectos de Inversión)        | 26 |
| B. Avance de Proyectos Institucionales y/o Inversión (Seguimiento)     | 27 |
| B.1. Indicadores de Componentes                                        | 28 |
| B.2. Indicadores de Actividades                                        | 29 |
| B.3. Beneficiarios                                                     | 30 |
| B.4. Desglose de componentes (Exclusivo Proyectos de Inversión)        | 31 |
| C. Envío de Información                                                | 32 |
| C.1. Envío de Datos                                                    | 32 |
| C.2. Envío de Avances                                                  | 33 |
| VI. ASM                                                                | 34 |
| A. Instrumentos de Trabajo                                             | 35 |
| A.I Documento de Trabajo                                               | 35 |
| A.2.Documento Institucional                                            | 38 |
| A.3.Posición Institucional                                             | 39 |
| VII. Catálogos                                                         | 40 |
|                                                                        |    |

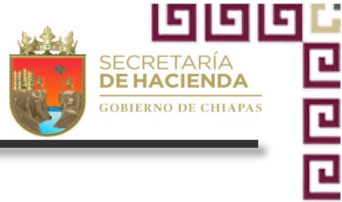

40 G G C C C C

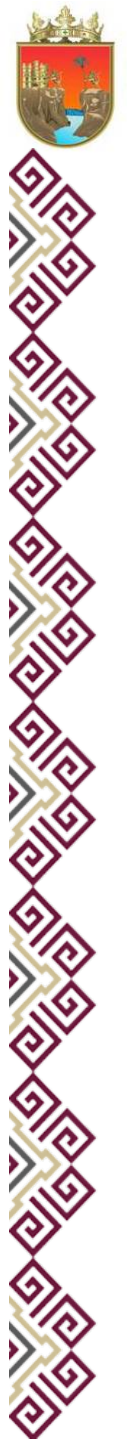

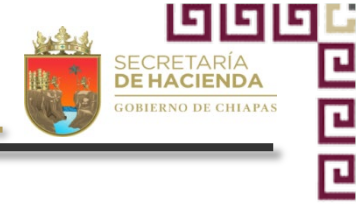

DE

# PRESENTACIÓN

El proceso presupuestario con enfoque en el cumplimiento del marco normativo, el control de los recursos, la transparencia y la rendición de cuentas, conlleva elementos que coadyuvan específicamente en su integración, seguimiento y consolidación correspondiente; en este caso, el «Manual Operativo del Sistema Integral de Administración Hacendaria Estatal-SIAHE» constituye un elemento indispensable que mediante la descripción de los módulos del sistema permite llevar a cabo, de manera correcta, la captura de la información presupuestaria, principalmente de los elementos cualitativos como: indicadores, alineación, beneficiarios, entre otros; y con los cuales también se dan cumplimiento a las disposiciones emitidas en el ámbito Federal y Estatal, particularmente de la Ley General de Contabilidad Gubernamental, la Ley de Disciplina Financiera, entre otros ordenamientos jurídicos que todo Organismo Público está obligado atender, a efectos de cumplir con lo establecido en materia de armonización contable.

En este entendido, el Presupuesto de Egresos, constituye el instrumento principal del quehacer gubernamental que directamente incide en las etapas del proceso presupuestario como son: Planeación, Programación, Presupuestación, Seguimiento, Control, Evaluación y Transparencia y Rendición de Cuentas; para ello, todos los Organismos Públicos dispondrán como herramienta de apoyo dicho manual y el Sistema SIAHE para efectos de integrar correctamente la información, efectuar el seguimiento y la rendición de cuentas de los recursos que le fueron asignados.

El presente manual permite además conocer los elementos que en el marco del Presupuesto basado en Resultados deben integrar todos los organismos públicos al capturar un programa o proyecto en el SIAHE 2022, para lo cual inicialmente deben gestionar ante la Dirección de Política del Gasto, de esta Secretaría, el nombre del **usuario** y la **clave de acceso** correspondiente.

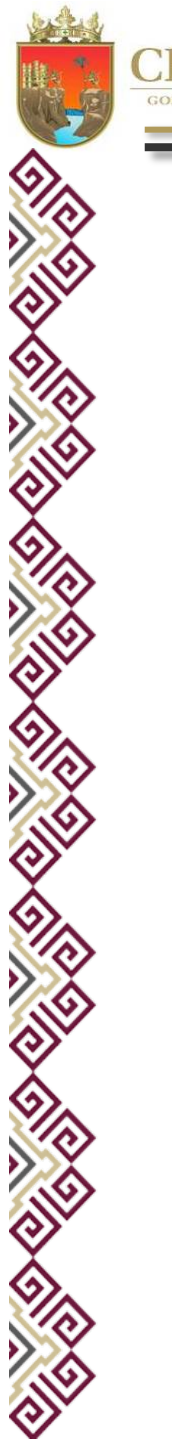

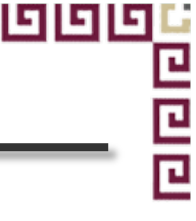

# I. Estructura Esquemática de la Información Cualitativa

El SIAHE 2022 se integra de los módulos siguientes:

Misión y visión

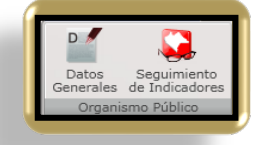

| Estrategia    |
|---------------|
| Institucional |

> Alineaciones al PND, PED Sectoriales > Objetivos estratégicos > Indicadores Estratégicos > Modalidad Programa Vinculación a los ODS Diagnóstico (Árbol de problemas y árbol de objetivos) Presupuestario

> Objetivos e indicadores de la MIR a nivel de Fin y Propósito.

**Programas** 

V

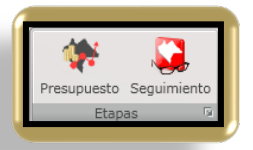

**Proyectos** 

Catálogos

> Incorpora como principal insumo la matriz de indicadores para resultados [MIR] en sus niveles de Componente y Actividad, así como los beneficiarios del proyecto.

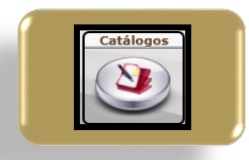

Permite capturar y/o editar los datos de los Titulares del Organismo Público. Así como consultar los demás catálogos relacionados a la información cualitativa.

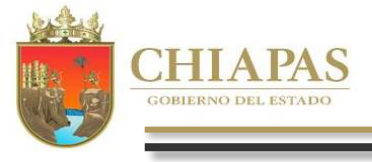

999

El Sistema Integral de Administración Hacendaria requiere para su autentificación los datos siguientes:

| rganismo Público:               | Su Ip : 172.28.22.245 |
|---------------------------------|-----------------------|
| Seleccione su Organismo Público | •                     |
| Nombre de Usuario:              |                       |
| Clave de Acceso:                |                       |
| the state of the state of the   |                       |
| Aceptar                         | Cancelar              |
|                                 |                       |

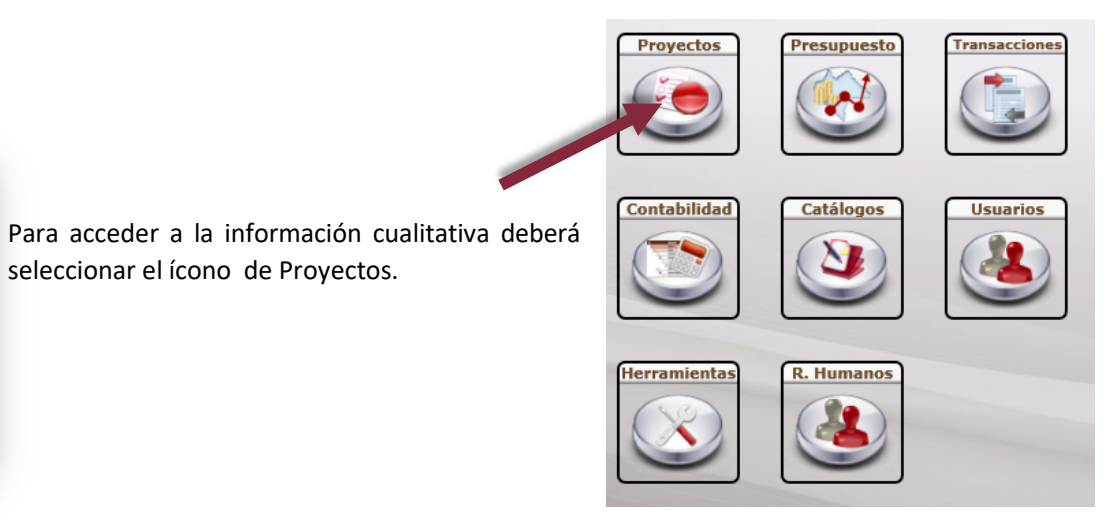

Al acceder a "Proyectos" desplegará el menú siguiente:

| Estrategia Instituciona               | Programa Presupuestario                   | Proyectos de Gto. Corriente | Proyectos Inversión | Reportes | ASM | Ayuda |
|---------------------------------------|-------------------------------------------|-----------------------------|---------------------|----------|-----|-------|
| Datos Seguinio<br>Generales de Indica | ento<br>dores de la<br>Estrategia Instit. |                             |                     |          |     |       |
| Organismo Públic                      | o Envios                                  |                             |                     |          |     |       |

Estrategia Institucional: Datos Generales; Seguimiento de Indicadores; Envío de Información (Ver Apartado III. Estrategia Institucional).

**Programas Presupuestarios**: Listado (Programas presupuestarios del organismo; Seguimiento (Avances de Indicadores de Fin y Propósito); Envío de información (Ver Apartado IV. Programa Presupuestario).

**Proyecto de Gasto Corriente y/o Inversión**: Presupuesto (Listado de los proyectos de Gasto Corriente y/o Inversión); Seguimiento (Avances de Indicadores de Componente y Actividad, Beneficiarios y sólo para Proyectos de Inversión el Desglose de Componente); Envío de Información (Ver Apartado V. Proyectos de Gasto Corriente e Inversión).

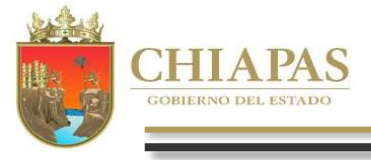

GGG

#### III. Estrategia Institucional

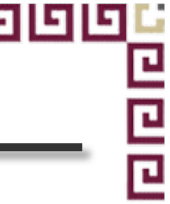

#### Estrategia Institucional Pr D Datos Seguimiento Generales de Indicadores Organismo Público

Para la captura de este módulo dar clic en el menú de «*Estrategia Institucional*». *El primer apartado de captura son los Datos Generales. Posterior a la ratificación de la información, se habilitará el apartado de Seguimiento de Indicadores.* 

#### A. Datos Generales

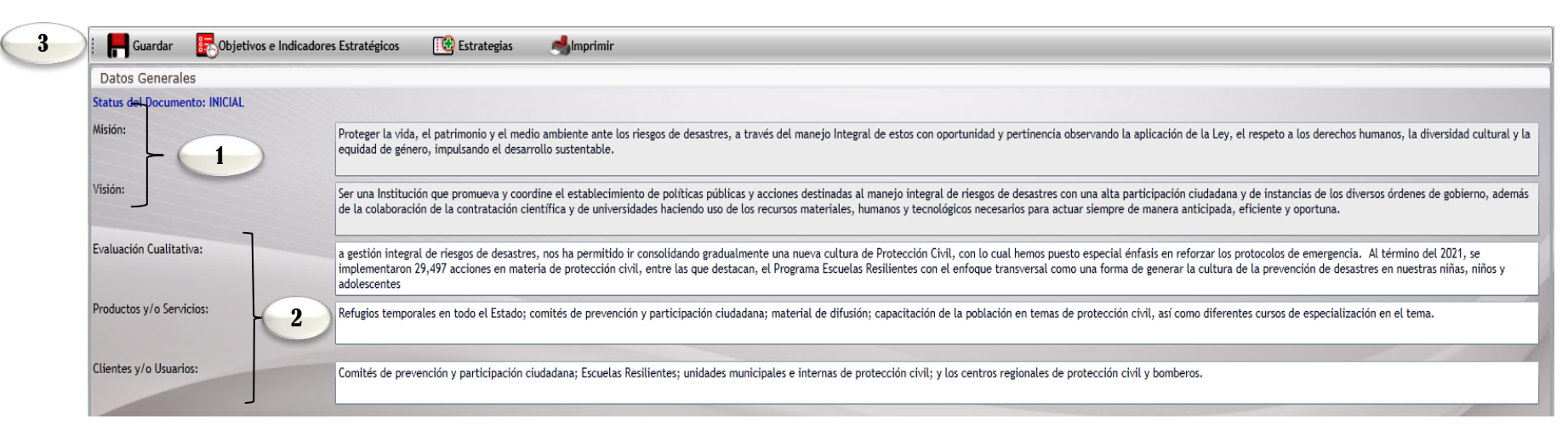

1. La Misión y Visión son de catálogo y aparecerán de forma automática, una vez que el organismo público haga la solicitud de forma oficial a esta Secretaría.

2. Los campos de "Evaluación cualitativa", "Productos y/o Servicios" y "Clientes y/o Usuarios" : son de captura manual por cada organismo público, en el cual debe expresar un diagnóstico de las acciones implementadas y resultados alcanzados, con base a sus funciones correspondientes.

3. En la parte superior, el usuario podrá visualizar íconos que le permitirán: guardar la información de los campos de "Evaluación cualitativa", "Productos y/o Servicios" y "Clientes y/o Usuarios" que son capturas por cada organismo público, acceder a la captura de objetivos e indicadores Estratégicos, captura de las estrategias e Imprimir la Información. Ver apartados «A.1. Objetivos Estratégicos, A.2. Indicadores Estratégicos y A.3. Alineaciones».

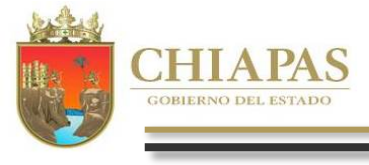

996

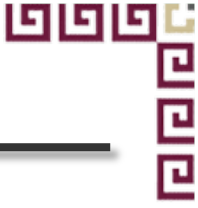

El ícono de **E**Objetivos e Indicadores Estratégicos desplegará la siguiente pantalla:

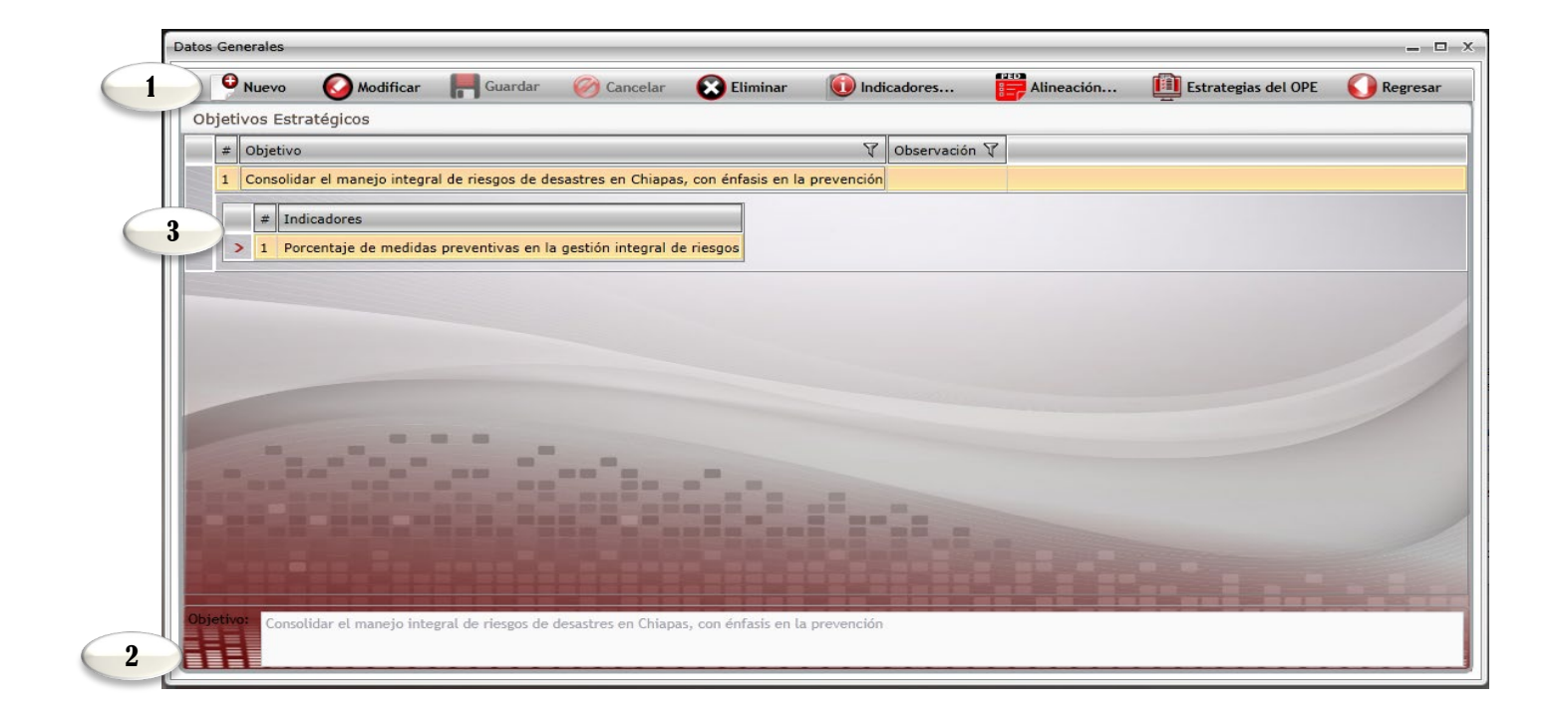

- Para Capturar un objetivo deberá seleccionar el ícono de "nuevo", el sistema permite la captura de 1 a n objetivos (una captura a la vez) y al menos 1 indicador por cada objetivo (Ver A.2. Indicadores Estratégicos), a su vez por cada objetivo se deberá crear una alineación seleccionando el icono de "Alineación" (Ver A.3. Alineaciones). Asimismo, se muestran los íconos: Modificar, Guardar, Cancelar y Eliminar objetivos, así como regresar a la pantalla anterior.
- 2. Objetivo: Permite incorporar la captura del objetivo estratégico.
- 3. Cada objetivo se mostrará enlistado con su indicador correspondiente, así como la columna de observación que permite ver la vinculación del objetivo con el PND, PED y Programa Sectorial.

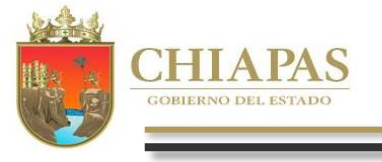

996

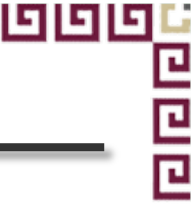

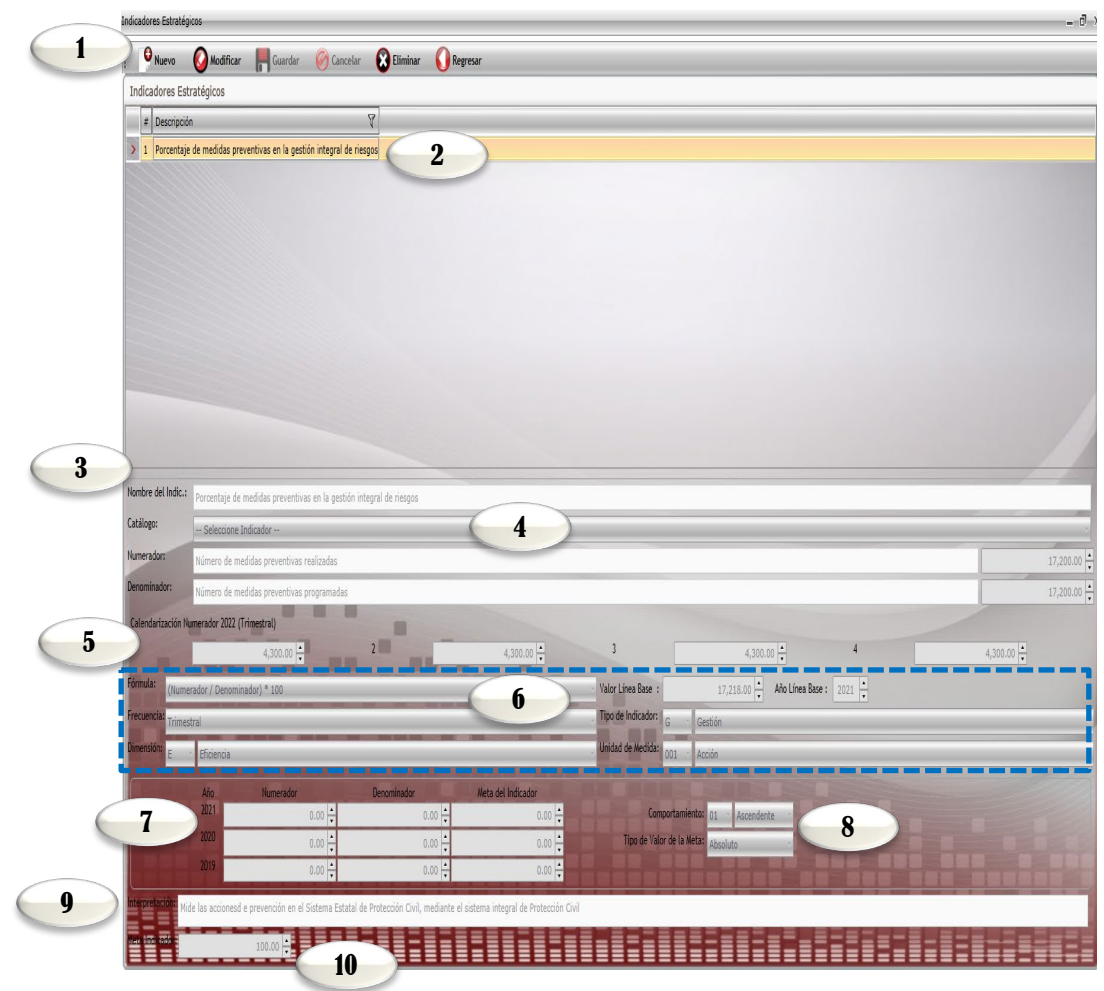

1. Para capturar un indicador dar clic en "Nuevo", este ícono se ubica en la parte superior de la pantalla, asimismo, podrá utilizar los íconos de Modificar, Guardar, Cancelar, Eliminar y Regresar al menú anterior.

2. Cada indicador capturado se visualizará en esta pantalla en forma de lista.

3. Permite integrar el indicador de forma manual o por selección de catálogo.

4. Permite capturar el nombre del indicador cuando no sea de catálogo, en caso contrario aparecerá de forma automática. La cantidad del numerador se calculará de manera inmediata con lo capturado en la calendarización trimestral, mientras que para el apartado del denominador es necesaria la captura.

5. Calendarización Numerador 2022 (Trimestral). Campo para capturar la meta trimestral programada para el ejercicio 2022.

6. Los campos de Fórmula, Valor y Año de Línea Base, Frecuencia, Tipo de Indicador, Dimensión y Unidad de Medida: son de selección por catálogo.

7. 2019, 2020, 2021: campos para capturar la meta alcanzada en los últimos tres ejercicios anteriores.

8. Comportamiento del indicador. Permite la selección de la tendencia del indicador (ascendente o descendente) y tipo de valor de la meta (absoluto o relativo).

9. Permite la captura de la Interpretación.

10. Calcula automáticamente la meta programada a partir de la fórmula y las cantidades del numerador y denominador.

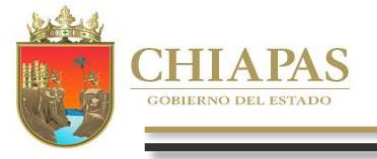

996

#### A.3. Alineaciones

| 96 | G |
|----|---|
|    | Ŀ |
|    | Ŀ |
|    | Ŀ |

ופו

| i indevo Q            | mou  |             |                                                                        |
|-----------------------|------|-------------|------------------------------------------------------------------------|
| Alineación al PED     |      |             |                                                                        |
| # Clave Alineaci      | ón 🏹 | Creado po   | or: V                                                                  |
| 1 109110201A          |      | Instituto p | para la Gestión Integral de Riesgos de Desastres del Estado de Chiapas |
| Ejes:                 | 1    | -           | Gobierno Eficaz y Honesto.                                             |
| Tema:                 | 1    | Ŧ           | Política y gobierno.                                                   |
| Política Pública:     | 02   | -           | Resiliencia y gestión de riesgos.                                      |
| Obi del Plan Estatal: |      |             |                                                                        |

- 1. Cada objetivo estratégico debe contar con su alineación correspondiente. Para crear una alineación se debe dar clic en "Nuevo", asimismo, podrá utilizar los íconos de: Modificar, Guardar, Cancelar, Eliminar y Regresar.
- 2. Este apartado enlista las alineaciones que son creadas por cada objetivo estratégico y emite el nombre del organismo responsable de la información.
- 3. Permite seleccionar los Objetivos del Plan Nacional, Estatal, así como el Programa Sectorial de acuerdo a los catálogos vigentes.

#### B. Avance de Indicadores Estratégicos (Seguimiento)

Para realizar la captura de «Avances», la Estrategia Institucional debe tener el status de «Registrada». Al dar clic en

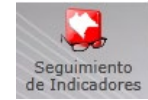

habilitará la pantalla siguiente:

| Descripc | ción de Objetivo                               | Y                                        | Descripción de Indicador                    | T                        |
|----------|------------------------------------------------|------------------------------------------|---------------------------------------------|--------------------------|
| Consolid | dar el manejo integral de riesgos de desastres | en Chiapas, con énfasis en la prevención | Porcentaje de medidas preventivas en la ges | tión integral de riesgos |
| 1        |                                                |                                          | 2                                           | 6                        |
|          |                                                |                                          |                                             |                          |
|          |                                                |                                          |                                             |                          |
|          |                                                |                                          |                                             |                          |
|          |                                                |                                          |                                             |                          |
|          |                                                |                                          |                                             |                          |
|          |                                                |                                          |                                             |                          |
|          |                                                |                                          |                                             |                          |

- 1. Se visualiza un listado de todos los objetivos estratégicos capturados.
- 2. Permite visualizar todos los indicadores estratégicos de cada objetivo estratégico.

3. Al dar clic en el ícono se podrá editar los avances de los indicadores.

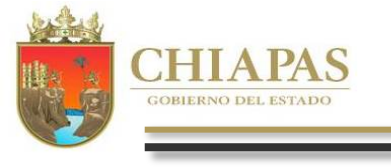

4. En la parte superior podrá utilizar los íconos de: Guardar y Regresar a la ventana anterior.

- 5. El Apartado de Aprobado, estará inhabilitado conteniendo los datos ratificados.
- 6. El Apartado de *Modificado*, permitirá realizar las modificaciones de las metas, caso contrario retomará automáticamente los datos del campo de "Aprobado".
- 7. El apartado de *Avances*, permite capturar el avance trimestral de los indicadores estratégicos.
- 8. Análisis de Resultados y Justificación: Permite la captura de datos acorde al resultado obtenido en el avance del indicador estratégico.
- 9. Meta Indicador, Eficiencia del Ejercicio y Meta Programada, permiten visualizar el porcentaje alcanzado.

**Nota:** Una vez incorporada la información de los avances procederá a realizar el envío correspondiente, ver «C2.Envío de Avances».

Al dar clic en el ícono

616

Análisis de Resultados visualizará la siguiente pantalla:

- 10. En la parte superior de la pantalla visualizará los íconos: Aceptar y Cancelar.
- 11. Análisis de Resultados del avance logrado.
- 12. Justificación, este campo se habilitará para la captura, requerido únicamente cuando el avance logrado no se encuentre en el rango +/-10% de lo programado. También se cuenta con la semaforización que dependerá de ese avance logrado que no se encuentre en el rango +/-10% de lo programado, rojo es por debajo o por arriba de ese 10%, amarillo es un porcentaje menor del 10% y verde cuando se alcanzó la meta satisfactoriamente.

| Guarda           | r 🚺 Regresar                              |                                           |                                           |                                           |
|------------------|-------------------------------------------|-------------------------------------------|-------------------------------------------|-------------------------------------------|
|                  | Porcentaje de                             | e medidas preventivas en la g             | estión integral de riesgos                |                                           |
| Aprobado:        | Trimestre 1                               | Trimestre 2                               | Trimestre 3                               | Trimestre 4                               |
| Numerador:       | 4,300.00                                  | 4,300.00                                  | 4,300.00                                  | 4,300.00                                  |
| otal Num.:       | 17,200.00                                 |                                           | Denominador:                              | 17,200.00                                 |
| Modificado:      | Trimestre 1                               | Trimestre 2                               | Trimestre 3                               | Trimestre 4                               |
| Numerador:       | 4,300.00                                  | 4,300.00                                  | 4,300.00                                  | 4,300.00                                  |
| Total Num.:      | 17,200.00                                 |                                           | Denominador:                              | 17,200.00                                 |
| Avances:         | Trimestre 1                               | Trimestre 2                               | Trimestre 3                               | Trimestre 4                               |
| 'umerador:       | 0.00                                      | 0.00                                      | 0.00                                      | 0.00                                      |
| Total Num.:      | 0.00                                      |                                           | Denominador:                              | 17,200.00                                 |
|                  | Trimestre 1                               | Trimestre 2                               | Trimestre 3                               | Trimestre 4                               |
| 8                | Análisis de Resultados<br>y Justificación | Análisis de Resultados<br>y Justificación | Análisis de Resultados<br>y Justificación | Análisis de Resultados<br>y Justificación |
|                  | Trimestral                                |                                           | Acun                                      | nulado                                    |
| Eficiencia del E | jercicio: 0.                              | 00 %                                      | Eficiencia del Ejercicio:                 | 0.00 %                                    |
| Meta Progr       | ramada: 0.                                | 00 %                                      | Meta Programada:                          | 0.00 %                                    |
| Meta In          | dicador: 0.                               | 00 %                                      | Meta Indicador:                           | 0.00 %                                    |

| -Editar Análisis de Resultados y/o Justificación (Trimestre 1) | > |
|----------------------------------------------------------------|---|
| 10 V Aceptar 🎯 Cancelar                                        |   |
| Análisis de Resultados:                                        |   |
| Justificación:                                                 |   |
| Crítico                                                        |   |

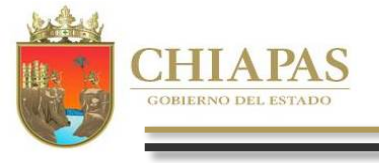

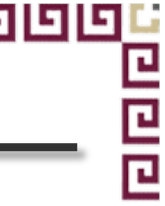

#### Nota Importante:

"Las Normas Presupuestarias para la Administración Pública del Estado de Chiapas, establecen plazos específicos para el envío de información cualitativa de los Datos programáticos y Avances"

Al dar clic en el ícono

0 0 0

616

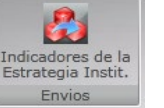

podrá realizar el envío de la información cualitativa en su fase de Datos y Avances.

#### C.1. Envío de Datos

| Envio de Datos de la Estrategia Instit | tudinal                                                                                                    |
|----------------------------------------|----------------------------------------------------------------------------------------------------|
| Envio de : 💽 Datos 🔷 Avar              |                                                                                                    |
| Status del Documento: INICIAL          |                                                                                                    |
| Z dva:                                 | a gestión integral de niegos de desastres, nos ha permitido ir consolidando gradualmente una nuera cultura de Protección Civil, con lo cual hemos puesto especial éritasis en reforzar los protocolos de emergencia. Al término del 2021, se<br>implementaron 29,497 acciones en materia de protección civil, entre las que destacan, el Programa Escuelas Resilientes con el enfoque transversal como una forma de generar la cultura de la prevención de desastres en nuestras mitos y<br>adolescentes |
| Productos y/o Servicios:               | Refugios temporales en todo el Estado; comités de prevención y participación ciudadana; material de difusión; capacitación de la población en temas de protección civil, así como diferentes cursos de especialización en el tema.                                                                                                    |
| Clientes y/o Usuarios:                 | Comités de prevención y participación ciudadana; Escuelas Resilientes; unidades municipales e internas de protección civil; y los centros regionales de protección civil y bomberos.                                                                                                    |
| Objetivos:                             | # Objetivo     ٢                                                                                                    |
|                                        | > 1 Consolidar el manejo integral de riesgos de desastres en Chiapas, con énfasis en la prevención                                                                                                    |
|                                        |                                                                                                    |

- Para realizar el proceso de envío deberá seleccionar la opción de *Datos* (Este proceso será por única vez, de acuerdo a los plazos establecidos).
- 2. El estatus cambiará de acuerdo a lo siguiente:
- > Inicial: Permite realizar modificaciones a toda la información cualitativa.
- Trámite: Cuando la información es enviada adquiere el estatus de "En trámite", únicamente podrá consultar e imprimir su información.
- Registrada: Cuando la información tenga este estatus podrá capturar los avances trimestrales correspondientes, la Secretaría de Hacienda realizará el cambio de estatus en registrada.
- 3. Visualizará la información a enviar.

4. Permite realizar el envío de Datos. Automáticamente se emite un mensaje indicando que el proceso se ha realizado satisfactoriamente, así como la opción para imprimir el comprobante, mismo que deberá oficializarlo ante la Secretaría de Hacienda / Dirección de Política del Gasto.

Nota: si el envió no se realiza favor de verificar que todos los campos tengan la información completa.

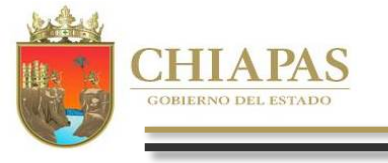

#### C.2. Envío de Avances

| 5 | G |
|---|---|
|   | Ŀ |
|   | Ŀ |
|   |   |

99

#### Una vez capturado los avances de indicadores estratégicos, dar clic en el ícono

| de | 2                                       |
|----|-----------------------------------------|
|    | Indicadores de la<br>Estrategia Instit. |
|    | Envios                                  |

666

mostrará la siguiente pantalla:

| 1. Seleccionar la opción de Avances (será trimestralmente, y deberá integrarse | <b>y</b> Evaluación Cua |
|--------------------------------------------------------------------------------|-------------------------|
| enviarse de acuerdo a los plazos establecidos en las normas presupuestarias    | ).                      |

- 2. El status que visualizará será el siguiente:
- Registrada (Cuando la Secretaría de Hacienda, realiza el proceso de registro correspondiente).
- 3. Permite realizar el envío de avances de cada trimestre, una vez realizado el <sup>[lietes yolta</sup> proceso, automáticamente aparecerá un mensaje indicando que el envío se realizó satisfactoriamente, así como la opción para imprimir los totes comprobantes, Mismo que deberá oficializarlo ante la Secretaría de Hacienda / Dirección de Política del Gasto.

| Envio de Avances de la Estrategia Institu | Lichard 4                                                                                                    |
|-------------------------------------------|----------------------------------------------------------------------------------------------------|
| nvio de : 🕕 Datos 📀 Avances               | Enviar Trim. 🗓 Enviar Trim. 🗓 Enviar Trim. 🖏                                                                                                    |
| atus del Documento: REGISTRADA            |                                                                                                    |
| aluación Cualitativa:                     | a gettion integral de riesgos de desastres, nos ha permitido ir concolidando gradualmente una nueva cultura de Protección Civil, con lo cual hemos puesto especial énfasis en reforzar los protocolos de emergencia. Al término del 2021, se<br>implementaron 29,497 acciones en materia de protección civil, entre las que destaran, el Programa Escuelas Resilientes con el enfoque transversal como una forma de generar la cultura de la prevención de desastres en nuestras niñas, niños y<br>adolescentes |
| oductos y/o Servicios:                    | Refugios temporales en todo el Estado; comités de prevención y participación ciudadana; material de difusión; capacitación de la población en temas de protección civil, así como diferentes cursos de especialización en el tema.                                                                                                    |
| ientes y/o Usuarios:                      | Comités de prevención y participación ciudadana; Escuelas Resilientes; unidades municipales e internas de protección civil; y los centros regionales de protección civil y bomberos.                                                                                                    |
| ojetivos:                                 | ع (dójetivo ک                                                                                                    |
|                                           | > 1 Consolidar el manejo integral de riesgos de desastres en Chiapas, con érifasis en la prevención                                                                                                    |
|                                           |                                                                                                    |

Nota: Una vez informado los avances de cada trimestre, el apartado de captura y envío del trimestre correspondiente quedará cerrado.

#### IV. Programa Presupuestario

Al momento de seleccionar el ícono de

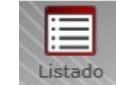

habilita la pantalla mostrada en la siguiente página:

| # 𝔅 PP 𝔅 Responsable del Programa     𝔅                                                                                                    | Descripción del Programa     | V Status V Creado por                        | V Utilizado por                                                                     |                    |
|----------------------------------------------------------------------------------------------------|------------------------------|----------------------------------------------|-------------------------------------------------------------------------------------|--------------------|
| 9         049         Micro. Juan Rubeh Cabrera Oudernaz           Prigrama Karposataria: Programa da protección civil<br>Responsatio         Nors. Juan Rubeh Cabrera Gudernaz           Foranse Marco Santo Santo S | Programa de protección civil | INICIAL Instituto para la Gestión Integral d | de Riesgos de Desastres del E <sub>-</sub> Instituto para la Gestión Integral de Ri | esgos de Desastres |
| 😧 🐼 Editar 🚫 Adicionar 🔀 Eliminar 🐴 Imprimir                                                                                                    |                              |                                              |                                                                                     |                    |
|                                                                                                    |                              |                                              |                                                                                     |                    |
|                                                                                                    |                              |                                              |                                                                                     |                    |
|                                                                                                    |                              |                                              |                                                                                     |                    |
|                                                                                                    |                              |                                              |                                                                                     |                    |
|                                                                                                    |                              |                                              |                                                                                     |                    |
| Particular and                                                                                                    |                              | in the second                                |                                                                                     |                    |
|                                                                                                    |                              |                                              |                                                                                     |                    |
|                                                                                                    |                              |                                              |                                                                                     |                    |

1. Para dar de alta un Programa dar clic en "Nuevo Programa Presupuestario".

2. Para corregir y/o adicionar información de Datos Generales, Alineación a ODS's, Diagnóstico, imprimir caratula, Objetivos e Indicadores de Fin y Objetivos e Indicadores de Propósito del programa, posicionarse sobre el campo correspondiente. (Ver A.1., A.2., A.3., A.4. y A.5.).

3. En la pantalla principal aparecerá los programas presupuestarios capturados por el organismos público.

4. Para ver la totalidad de los programas presupuestarios capturados en el sistema, deberá seleccionar el recuadro "Mostrar todos los programas presupuestarios. Indica la suma y lista de Programas Presupuestarios integrados por los Organismos Públicos.

Mastrará al listado de todos los Programas

datos generales. 3. Se visualiza el ícono de «Editar» el cual permite rmación del Pp, «Adicionar» in organismo público diferente el programa podrá adicionar se habilitarán la parte de Datos sultados Esperados y Datos del deberán llenar e l Diagnóstico Indicadores del Fin y Propósito os A, A.2., A.4. y A.5. te), mismos que durante el erá realizar el seguimiento imbién se mostrara el ícono de «Imprimir»

| 1. | iviostra | ira  | ei ii | stac | oc | ae   | τοα | os | IOS | Progra  | mas   |
|----|----------|------|-------|------|----|------|-----|----|-----|---------|-------|
|    | Presup   | ues  | tario | os.  |    |      |     |    |     |         |       |
| 2. | Al dar   | clic | en    | el   | pr | ogra | ima | le | des | glosara | i los |

| Programa de desarrollo de la educación básica | INICIAL    | Educación Estatal                                               | Educación Federalizada                                         |
|-----------------------------------------------|------------|-----------------------------------------------------------------|----------------------------------------------------------------|
| Programa de desarrollo de la educación básica | INICIAL    | Educación Estatal                                               | Educación Estatal                                              |
| Programa de educación media                   | INICIAL    | Colegio de Estudios Científicos y Tecnológicos del Estado de Ch | Educación Estatal                                              |
| Programa de educación media                   | INICIAL    | Colegio de Estudios Científicos y Tecnológicos del Estado de Ch | Colegio de Estudios Científicos y Tecnológicos del Estado de C |
| Programa de educación media                   | INICIAL    | Colegio de Estudios Científicos y Tecnológicos del Estado de Ch | Colegio de Bachilleres de Chiapas                              |
| Programa de educación media                   | EN TRAMITE | Colegio de Estudios Científicos y Tecnológicos del Estado de Ch | Colegio de Educación Profesional Técnica del Estado de Chiapi  |
| Programa de educación superior                | INICIAL    | Educación Estatal                                               | Instituto Tecnológico Superior de Cintalapa                    |
| Programa de educación superior                | INICIAL    | Educación Estatal                                               | Universidad Autónoma de Chiapas                                |
| Programa de educación superior                | INICIAL    | Educación Estatal                                               | Universidad de Ciencias y Artes de Chiapas                     |
| Programa de educación superior                | INICIAL    | Educación Estatal                                               | Universidad Tecnológica de la Selva                            |
| Programa de educación superior                | INICIAL    | Educación Estatal                                               | Universidad Politécnica de Chiapas                             |

Programa Presupuestari

6

Datos O.D.S's. Diagnóstico

📕 Guardar 🛛 🎯 Cancelar

01/01/2022

perturbador

9616156201 N/A

El desarrollo de la Cultura de 1

Mtro, Juan Rubén Cabrera Gutiérre

· Unidad de Plane

igird uplaneacion@proteccioncivil.chiapas.gob.mx

rograma Presu dalidad:

Año de Inicio:

**Resultados Esperados** 

por la implementació

mbre del Respons

orreo Electrónico

Responsable nidad Responsable

0

Año de Termino: 31/12/2022

4

3

Población Objetivos Objetivos Regresar Potencial/Objetivo del Fin del Propósito al Listado

5

2

.permea en la población, sobre el conocimiento e identificación de riesgos, conlleva a fortalecer a las comunidades y sus bienes, haciendo las resilientes ante el impacto, o posible consecuencia de algún fenómen

El ícono de

O Nuevo Programa Presupuestario desplegará la siguiente pantalla:

- 1. Permite seleccionar un Programa Presupuestario y su modalidad.
- 2. Permite seleccionar el Año de inicio-Año de término.

3. Permite describir los resultados que se esperan por la implementación del programa.

4. Permite capturar los datos básicos del responsable del programa.

5. En esta sección se puede capturar los Datos generales, vinculación al Objetivo de Desarrollo Sostenible (ODS) y sus metas que correspondan con base a sus funciones, Diagnóstico, Población objetivo/potencial, Objetivos e Indicadores del Fin y Propósito (ver apartado A.3 y A.4) y Regresar.

6. Se muestra el ícono de Guardar y Cancelar.

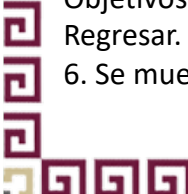

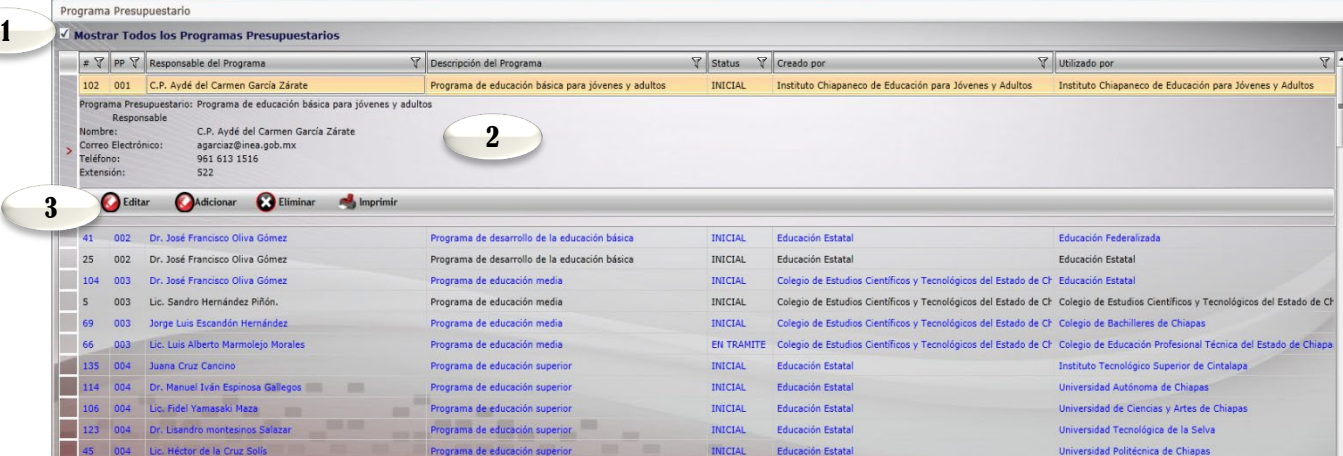

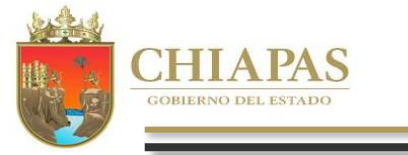

חוחו L L

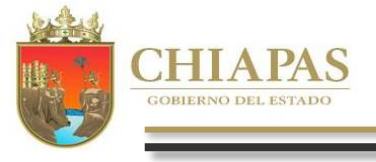

#### A.1. Alineación a ODS's

Al dar clic en el ícono de O.D.S's. le mostrará la siguiente pantalla:

Es importante aclarar que el organismo público deberá seleccionar el ODS y sus metas correspondientes de acuerdo a sus funciones. Debe dar clic en el ícono «Nuevo» y se habilitara la sección de ODS's para su selección.

1. Permite seleccionar un ODS .

2. Al dar clic en la descripción del ODS, se desplegará un menú de las metas del ODS seleccionado.

3. En la parte superior encontrará los íconos: Nuevo, Guardar, Cancelar y Regresar.

4. Muestra un listado del ODS seleccionado con sus metas.

#### A.2. Diagnóstico

Al momento de dar clic en el ícono

**Wagnostico** visualizará la siguiente pantalla:

1. Para dar de alta el problema, situarse en el campo <<Árbol de Problema>>.

- 2. Causas/Medios: deberá dar clic en <<Nuevo>> según corresponda.
- 3. Para dar de alta el objetivo situarse en el campo <<Árbol de Objetivos>>.

4. Efectos/Fines: deberá dar clic en <<Nuevo>>, según corresponda.

5. Campo de captura de la justificación del programa.

6. En la parte superior encontrará los íconos: Guardar y Cancelar.

Dentro de este apartado también podrá seleccionar los siguientes íconos:

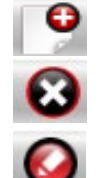

55

Г

C

61

Nuevo: Permite crear una nueva causa, efecto, medio o fin.

Eliminar: Permite eliminar la causa, efecto, medio o fin.

Modificar: Permite modificar la causa, efecto, medio o fin.

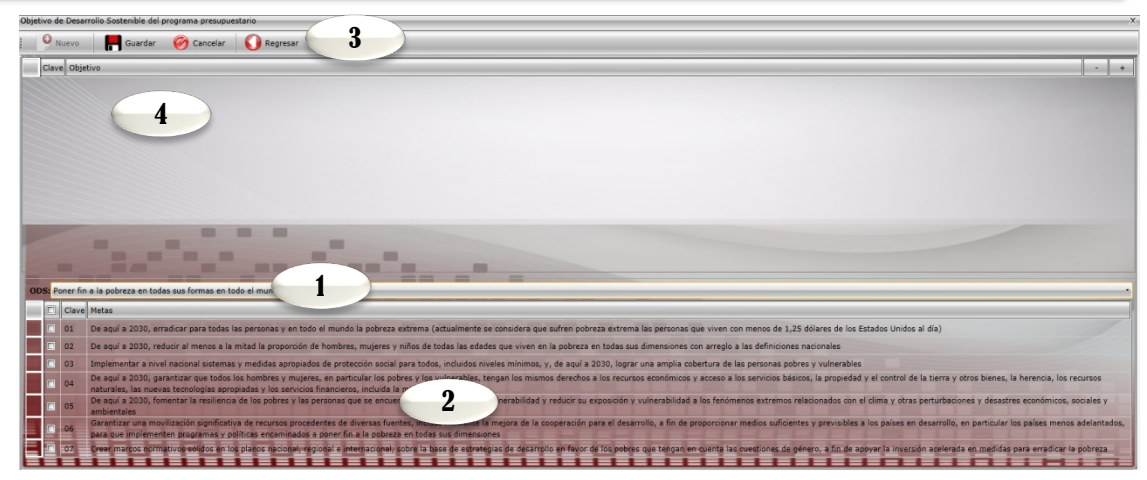

L

L

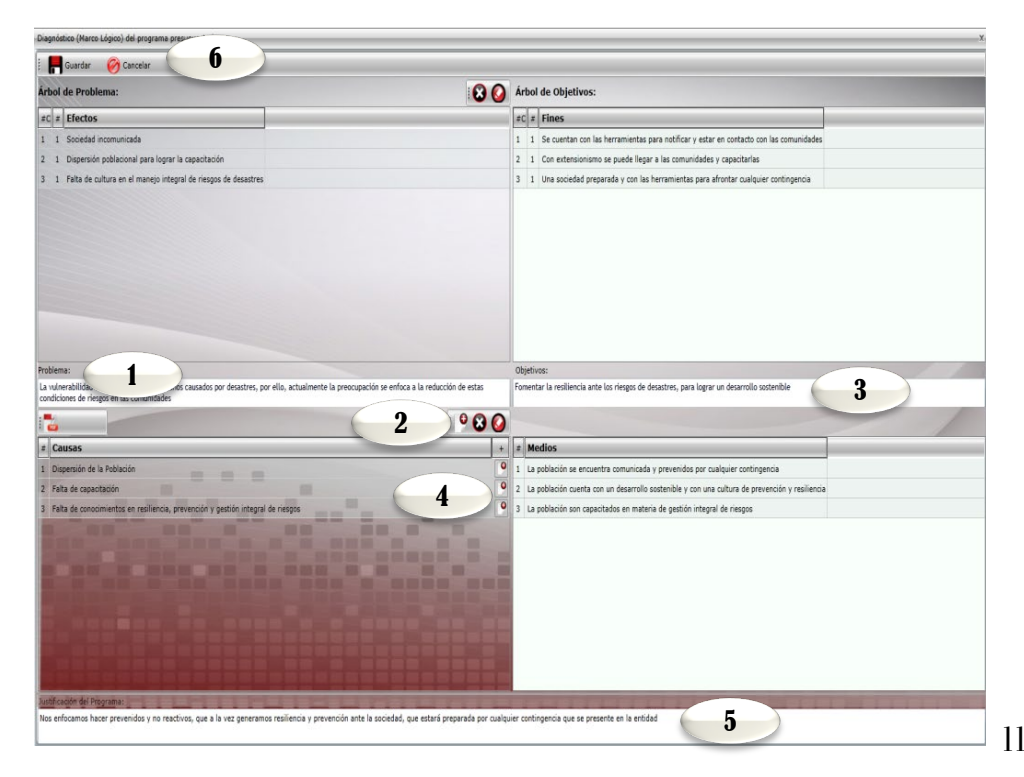

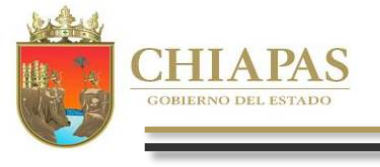

666

#### 7. Adjuntar archivo en Formato PDF

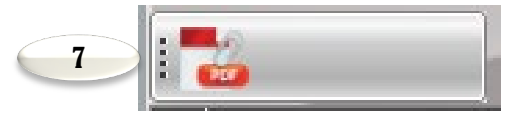

7.1 Adjuntar archivo de problemas en formato PDF: Al presionar este ícono, te dará la opción de subir un archivo PDF. Esta acción se realiza mediante dos pantallas: Pantalla de examinar y Pantalla de carga de archivo; las cuales se presenta a continuación.

| Adjuntar Archivo                   | _      |   | х |
|------------------------------------|--------|---|---|
| E Regresar                         |        |   |   |
| Selecione los archivos para cargar |        |   |   |
|                                    |        |   |   |
|                                    |        |   |   |
|                                    |        |   |   |
| 2                                  |        |   |   |
|                                    |        | _ |   |
| Exa                                | iminar |   |   |

Pantalla de Examinar: Esta pantalla nos da la opción de seleccionar nuestro archivo PDF de nuestra computadora.

| Ad | juntar Archivo         |    | _              |      |
|----|------------------------|----|----------------|------|
| :  | 이 Regresar             |    |                |      |
|    | Archivos Selecionados: |    |                |      |
|    | problemas.pdf          |    | 2.59 MB        | ×    |
| -  | Total                  | 0% | 2.59           | мв   |
|    |                        |    | Cancelar Carga | ar i |

Pantalla de Carga: En esta pantalla nos aparecerá el nombre y peso del archivo que seleccionamos anteriormente. Después verificar que es el archivo correcto, presionamos el botón de cargar para finalizar.

9

L

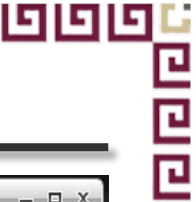

# A.3. Objetivos e Indicadores del Fin

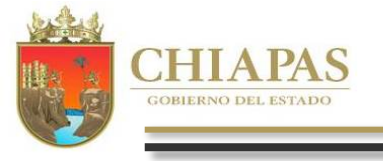

 Para capturar un objetivo deberá posicionarse en el ícono de "Nuevo", Asimismo, visualizará también los íconos: Modificar, Cancelar, Eliminar, Guardar, Indicadores y Regresar (al menú anterior).

2. Después de haber dado clic en "Nuevo", se habilitarán los campos de objetivo (capturar el nombre), medios de verificación y el campo de los supuestos, una vez capturado dichos campos dar clic en el ícono de guardar. Sólo se permite la captura de un objetivo de Fin y este a su vez permite la captura de 1 a "n" indicadores, debe capturar al menos 1 indicador (se recomienda metodológicamente capturar de 2 a 3 indicadores como máximo).

- 3. Visualizará el objetivo capturado con su respectivos indicadores.
- 1. Para dar de alta un indicador dar clic en "Nuevo" podrá capturar de 1 a " n" indicadores por objetivo (se recomienda metodológicamente capturar de 2 a 3 indicadores como máximo).

Además visualizará los íconos: Guardar, modificar, Cancelar, Eliminar y Regresar.

2. Cada indicador capturado se visualizará en esta pantalla.

3. Permite integrar el indicador de forma manual o selección de catálogo.

4. Permite capturar la descripción del indicador cuando no sea de catálogo. La cantidad del numerador se calcula de manera inmediata con lo capturado en la calendarización trimestral, mientras que para el apartado del denominador es necesaria la captura.

5. Calendarización del Numerador 2022 (meta programada).

6. Los campos de Fórmula, Valor y Año de Línea Base, Frecuencia, Tipo de Indicador, Dimensión y Unidad de Medida: se seleccionarán de catálogos.

7. Permite capturar la interpretación.

C C

C

999

- 8. Calcula la meta programada a partir de la fórmula y las cantidades del numerador y denominador.
- 9. Comportamiento del indicador. Permite la selección de la tendencia del kindicador (ascendente o descendente).
- 10. Tipo de valor de la meta: Absoluto o relativo.

| Objet | tivo | os e indica | dores d <mark>e</mark> l Fin |                     |                      |                      |                            | _            | _ C                                        | 1 X |
|-------|------|-------------|------------------------------|---------------------|----------------------|----------------------|----------------------------|--------------|--------------------------------------------|-----|
|       | 6    | Nuevo       | 🙆 Modificar                  | F Guardar           | 🧭 Cancelar           | 😢 Eliminar           | 🚺 Indicadores              |              | egresar                                    |     |
|       | #    | Objetivo    | s                            |                     |                      |                      |                            |              | Responsable                                |     |
|       | 1    | Contribu    | ir a salvaguardar a l        | a población, a sus  | bienes y su entorne  | o, mediante la gesti | ón integral de riesgos de  | desastres.   | Instituto para la Gestión Integral de Ri   | esg |
| >     |      | # Ind       | icadores                     |                     | 3                    |                      |                            |              |                                            |     |
|       |      | 1 Acc       | iones de Gestión Int         | egral de Riesgos o  | le Desastres.        |                      |                            |              |                                            |     |
|       |      |             |                              |                     |                      |                      |                            |              | 1                                          |     |
|       |      |             | -                            | _                   |                      |                      |                            |              |                                            |     |
| 4     |      | 101         |                              |                     |                      | _                    |                            |              |                                            | •   |
| Obje  | etiv | /0:         | 2 Contribuir                 | a salvaguardar a la | a población, a sus b | ienes y su entorno,  | mediante la gestión integ  | ıral de ries | gos de desastres.                          |     |
| Med   | ios  | de Verific  | ación Sistema In             | tegral de Protecció | ón Civil             |                      |                            |              |                                            | 1   |
| Sup   | uest | tos:        | Los habitar                  | ites privilegian la | prevención de riesg  | os de desastres, rec | luciendo los existentes, y | aumentar     | la resiliencia en las aulas escolares, bus | Ci  |
| F     | T    |             |                              |                     |                      |                      |                            |              |                                            | -   |

| ndicadores del Fin ( | (MIR)                                                                    |                                                  |               |                 |
|----------------------|--------------------------------------------------------------------------|--------------------------------------------------|---------------|-----------------|
| O Nuevo              | 🕢 Modificar 🛛 📕 Guardar 🧭 Cancelar 🔀 Eliminar 🎧 F                        | legresar                                         |               |                 |
| Objetivo: Cont       | tribuir a salvaguardar a la población, a sus bienes y su entorno, median | ite la gestión integral de riesgos de desastres. |               |                 |
| # Indicador          | r                                                                        |                                                  |               |                 |
| > 1 Acciones         | de Gestión Integral de Riesgos de Desastres.                             |                                                  |               |                 |
|                      | 2                                                                        |                                                  |               |                 |
|                      |                                                                          |                                                  |               |                 |
|                      |                                                                          |                                                  |               |                 |
|                      |                                                                          |                                                  |               |                 |
| Nombre del Indicad   | dor: Anxionen de Castién Integral de Disease de Despeter                 |                                                  |               |                 |
| Ámbito:              | Acciones de Gestion Integral de Riesgos de Desastro 3                    |                                                  |               |                 |
| Numerador:           | Selecone                                                                 |                                                  |               |                 |
| Denominador          | No. da destion integral de Riesgos de Desastres realizadas               |                                                  |               | 32,00           |
| Calandarianita       | Total orgestion integral de Riesgos de Desastres programadas             | 5                                                |               | 32,00           |
| Trimestral:          | 8,000.00 ÷ 2                                                             |                                                  | 8,000.00 🕂 4  | 8,00            |
| Firmula:             | (Numerador / Denominador) * 100                                          | Valor Línea Base:                                | 29,497.00     | Año Línea Base: |
| Frecuencia:          | Trimestral                                                               | Tipo de Indicador: E                             | - Estratégico |                 |
| mensión:             | I Eficacia                                                               | Unidad de Medida: 001                            | - Acción      |                 |
| erpretación:         | Mide el número de acciones de gestión integral de Riesgos de Desastres   |                                                  |               |                 |
| Meta Indicador:      | 100.00 Comportamientos 01 Ascendente                                     | no de Valor de la Meta: Absoluto                 |               | the local local |
|                      | Participation of Participation                                           | 10                                               |               |                 |
|                      |                                                                          | 9                                                |               |                 |

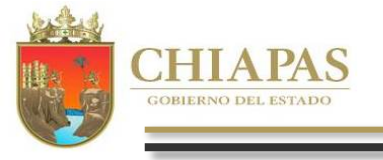

# A.4. Objetivos e Indicadores del Propósito

1. Para capturar un objetivo deberá posicionarse en el ícono de "Nuevo", Asimismo, visualizará también los íconos: Modificar, Cancelar, Eliminar, Guardar, Indicadores y Regresar (al menú anterior).

2. Después de haber dado clic en "Nuevo", se habilitarán los campos de objetivo (capturar el nombre), medios de verificación y el campo de los supuestos, una vez capturado dichos campos dar clic en el ícono de guardar. Sólo se permite la captura de un objetivo de Fin y este a su vez permite la captura de 1 a "n" indicadores, debe capturar al menos 1 indicador (se recomienda metodológicamente capturar de 2 a 3 indicadores como máximo).

3. Visualizará el objetivo capturado con su respectivos indicadores.

1. Para dar de alta un indicador dar clic en "Nuevo" podrá capturar de 1

a "n" indicadores por objetivo (se recomienda metodológicamente capturar de 2 a 3 indicadores como máximo).

Además visualizará los íconos: Guardar, modificar, Cancelar, Eliminar y Regresar.

2. Cada indicador capturado se visualizará en esta pantalla.

3. Permite integrar el indicador de forma manual o selección de catálogo.

4. Permite capturar la descripción del indicador cuando no sea de catálogo. La cantidad del numerador se calcula de manera inmediata con lo capturado en la calendarización trimestral, mientras que para el apartado del denominador es necesaria la captura.

5. Calendarización del Numerador 2022 (meta programada).

6. Los campos de Fórmula, Valor y Año de Línea Base, Frecuencia, Tipo de Indicador, Dimensión y Unidad de Medida: se seleccionarán de catálogos.

7. Permite capturar la interpretación.

Г

999

8. Calcula la meta programada a partir de la fórmula y las cantidades del numerador y denominador.

9. Comportamiento del indicador. Permite la selección de la tendencia del indicador (ascendente o descendente) y el Tipo de valor de la meta: Absoluto o relativo.

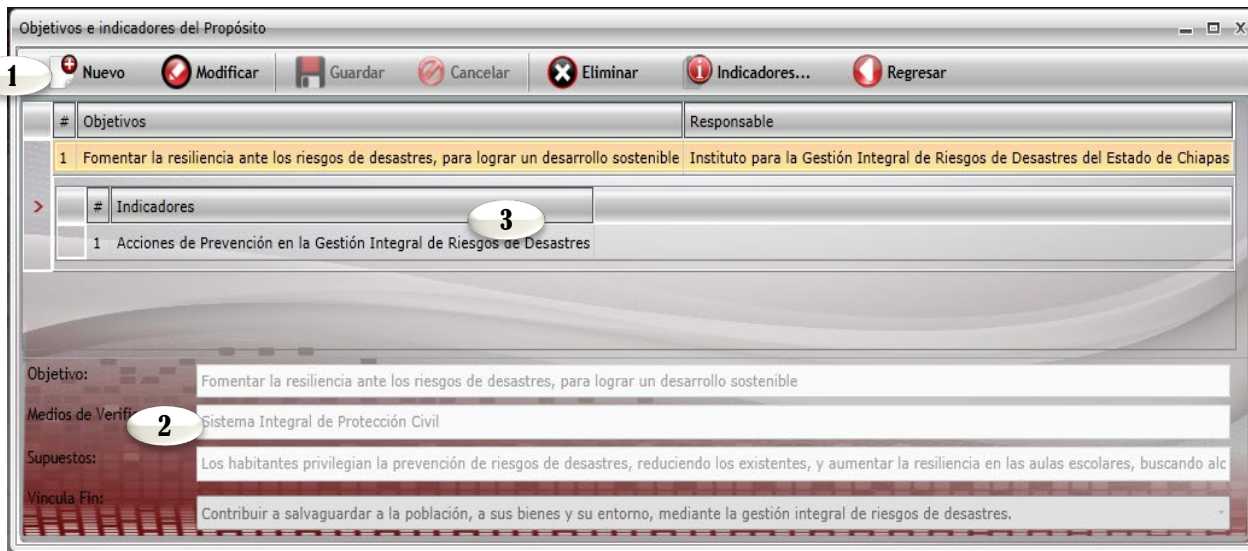

| Nuevo                                                                   | 🙆 Modificar 🛛 📕 Guardar                                             | 🧭 Cancelar 🛛 🌔             | Eliminar          | 🚺 Regresar              |               |                        |
|-------------------------------------------------------------------------|---------------------------------------------------------------------|----------------------------|-------------------|-------------------------|---------------|------------------------|
| Objetivo: Fome                                                          | entar la resiliencia ante los ries                                  | sgos de desastres, pa      | ra lograr un d    | esarrollo sostenible    |               |                        |
| # Indicador                                                             |                                                                     |                            |                   |                         |               |                        |
| > 1 Acciones                                                            | de Prevención en la Gestión Integral                                | l de Rie 2 astre           | 5                 |                         |               |                        |
|                                                                         |                                                                     | -                          |                   |                         |               |                        |
|                                                                         |                                                                     |                            |                   |                         |               |                        |
|                                                                         |                                                                     |                            |                   |                         |               |                        |
|                                                                         |                                                                     |                            |                   |                         |               |                        |
| Nombre del Indicad                                                      | lor: Acciones de Prevención en la G                                 | estió g jesgo              | s de Desastres    |                         |               |                        |
| Ámbito:                                                                 | Selecione - Catálogo:                                               |                            |                   |                         |               |                        |
| Numerador:                                                              | nes de prevención                                                   | en la gestión integral de  | Riesgos de Desa:  | tres realizadas         |               | 19,800.00              |
| Denominador:                                                            | 4 dones de prevenciór                                               | n en la gestión integral d | e Riesgos de Des  | astres                  |               | 19,800.00              |
| Calendarización<br>Trimestral:                                          | 1 4,950.0                                                           |                            | 5                 | 3                       | 4,950.00 • 4  | 4,950.00               |
|                                                                         | (Numerador / Denominador) *                                         | 100                        |                   | Valor Línea Base:       | 15,423.00     | Año Línea Base: 2021 🛓 |
| órmula:                                                                 | Trimestral                                                          | 6                          | -                 | Tipo de Indicador: E    | - Estratégico |                        |
| iórmula:<br>irecuencia:                                                 |                                                                     | v                          |                   | Illoidad de Medida: oos | - Acción      | ~                      |
| fórmula:<br>Frecuencia:<br>Dimensión:                                   | I T Eficacia                                                        |                            |                   | ounded ac mediaa. 001   |               |                        |
| 'órmula:<br>, recuencia:<br>)imensión:<br>terpretación:                 | I Eficacia<br>Mid <u>e el núm</u> ero de acciones de                | prevención en la gestión   | integral de Riesg | los de Desastres        |               |                        |
| órmula:<br>recuencia:<br>Dimensión:<br>terpretación:<br>Meta Indicador: | I Eficacia<br>Mide el número de acciones de<br><b>8</b> 100.00 - Co | prevención en la gestión   | integral de Rieso | os de Desastres         | bsoluto       |                        |

10. Muestra la Vinculación al Indicador del Fin.

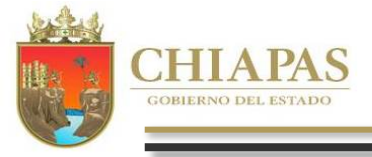

GIG

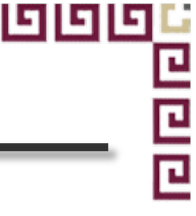

Para realizar la captura de avances deberá seleccionar el ícono de último proceso es realizado por la Secretaría de Hacienda).

1. Visualizará listado de Programas Presupuestarios que se encuentren en estatus «Registrado».

2. Visualizará el total de programas presupuestarios que se le darán seguimiento.

3. Al posicionarse sobre el programa, visualizará información básica del programa presupuestario y datos del responsable.

4. En la parte inferior de la pantalla aparecerán íconos que permitirán la captura de avances de los indicadores de fin y propósito respectivamente. Ver B.1.

Seguimiento este apartado se podrá capturar cuando los programas estén en status de registrado (Este

| Segui  | mier | nto po | r Resultados                   |                                            |            |                                          |                                          |
|--------|------|--------|--------------------------------|--------------------------------------------|------------|------------------------------------------|------------------------------------------|
| #      | 8    | PP 🖓   | Responsable del Programa       | Descripción del Programa                   | Status 🏹   | Creado por                               | Utilizado por 🛛                          |
| > 1    | 41   | 020    | Lic. Rosa Elena Vela Govea     | Programa de igualdad e inclusión de género | REGISTRADA | Secretaría de Igualdad de Género         | Comisión Estatal de Búsqueda de Personas |
| 1      | 18   | 072    | Mtra. Sandra Alicia García 🛛 1 | Programa de impulso a los derechos humanos | REGISTRADA | Comisión Estatal de los Derechos Humanos | Comisión Estatal de Búsqueda de Personas |
|        |      |        |                                |                                            |            |                                          |                                          |
|        | Ξ    | li     | 2                              |                                            | 144        |                                          |                                          |
| Total: | F    |        |                                |                                            |            |                                          |                                          |

| Seg | imie | nto p  | or Resultados                                                  |                                            |              |                                          |                                          |
|-----|------|--------|----------------------------------------------------------------|--------------------------------------------|--------------|------------------------------------------|------------------------------------------|
|     | # 7  | PP 🔇   | Responsable del Programa                                       | V Descripción del Programa                 | 🛛 Status 🛛 🏹 | Creado por 5                             | Utilizado por 🕎                          |
|     | 141  | 020    | Lic. Rosa Elena Vela Govea                                     | Programa de igualdad e inclusión de género | REGISTRADA   | Secretaría de Igualdad de Género         | Comisión Estatal de Búsqueda de Personas |
|     |      | Indica | ador                                                           | Tipo                                       |              |                                          |                                          |
| ~   | >    | Porcer | ntaje de acciones promoviendo la igualdad e inclusión de géner | Fin 🖪                                      |              |                                          |                                          |
|     |      | Porcei | ntaje de personas informadas y fortalecidas en sus derechos hu | nanos Propósito 🔣 😽                        |              |                                          |                                          |
|     | 118  | 072    | Mtra. Sandra Alicia García García                              | Programa de impulso a los derechos humanos | REGISTRADA   | Comisión Estatal de los Derechos Humanos | Comisión Estatal de Búsqueda de Personas |
|     |      |        |                                                                |                                            |              |                                          |                                          |

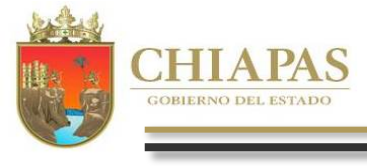

Al dar clic en Fin

visualizará la siguiente pantalla:

1. En la parte superior de la pantalla habilitará los íconos: Guardar y Regresar, este último lo regresa a la pantalla de Seguimiento de Indicadores.

2. Visualizará el apartado de aprobado, el cual estará inhabilitado conteniendo los datos ratificados.

3. Visualizará el apartado de modificado, en caso de que las metas tengan modificaciones, en caso contrario retomará automáticamente los datos del apartado de aprobado.

4. En el apartado de avances, permite capturar el avance trimestral de los indicadores.

 Permite capturar de forma manual, análisis de resultados y justificación por indicador (para mayores detalles, verificar la pág. 7).
 Visualiza de forma automática los resultados en porcentajes, de los campos de: Meta Indicador, Eficiencia del Ejercicio y Meta Programada.

| Guardar            | Regresar 1                                |                                           |                                           |                                           |
|--------------------|-------------------------------------------|-------------------------------------------|-------------------------------------------|-------------------------------------------|
|                    | Accion                                    | es de Gestión Integral de Rie             | soos de Desastres.                        |                                           |
| Aprobado:          | Trimestre 1                               | Trimestre 2                               | Trimestre 3                               | Trimestre 4                               |
| Numerador:         | 8,000.00                                  | 8,000.00                                  | 8,000.00                                  | 8,000.00                                  |
| Total Num.:        | 32,000.00                                 | , man (                                   | Denominador:                              | 32,000.00                                 |
| Modificado:        | Trimestre 1                               | Trimestre 2                               | Trimestre 3                               | Trimestre 4                               |
| Numerador:         | 8,000.00                                  | 8,000.00                                  | 8,000.00                                  | 8,000.00                                  |
| Total Num.:        | 32,000.00                                 |                                           | Denominador:                              | 32,000.00                                 |
| Avances:           | Trimestre 1                               | Trimestre 2                               | Trimestre 3                               | Trimestre 4                               |
| Numerador:         | 0.00                                      | 0.00                                      | 0.00 🔶                                    | 0.00                                      |
| Total Num.:        | 0.00                                      |                                           | Denominador:                              | 32,000.00                                 |
|                    | Trimestre 1                               | Trimestre 2                               | Trimestre 3                               | Trimestre 4                               |
| 5                  | Análisis de Resultados<br>y Justificación | Análisis de Resultados<br>y Justificación | Análisis de Resultados<br>y Justificación | Análisis de Resultados<br>y Justificación |
|                    | Trimestral                                |                                           | Acun                                      | nulado                                    |
| Eficiencia del Eje | ercicio: 0.                               | 00 %                                      | Eficiencia del Ejercicio:                 | 0.00 %                                    |
| Meta Progra        | imada: 0.                                 | 00 % 6                                    | Meta Programada:                          | 0.00 %                                    |
| Meta Ind           | icador: 0.                                | 00 %                                      | Meta Indicador:                           | 0.00 %                                    |
|                    |                                           |                                           |                                           |                                           |

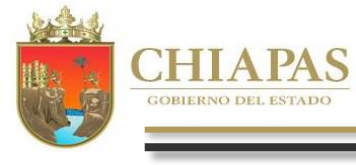

#### **B.2. Indicadores de Propósito**

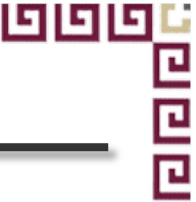

Para capturar este apartado debe seleccionar 16 de este manual.

Propósito 🔣

los campos que lo integran, el proceso de captura y pantalla es similar a lo mencionado en la página

Nota: Una vez incorporada la información de los avances procederá a realizar el envío correspondiente, ver «C2.Envío de Avances».

#### C. Envío de Información

Antes de realizar el proceso de envío (Datos o Avances), se sugiere verificar que todos los apartados cuenten con la información correspondiente.

Para realizar el envío de información cualitativa de los programas presupuestarios dar clic en el siguiente ícono

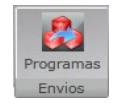

#### C.1. Envío de Datos

| # ♥ PP ♥ Responsable del Programa         | V Descripción del Programa   | √ Status √ Creado por                     | Vutilizado por                                                                        |
|-------------------------------------------|------------------------------|-------------------------------------------|---------------------------------------------------------------------------------------|
| 59 049 Mtro. Juan Rubén Cabrera Gutiérrez | Programa de protección civil | INICIAL Instituto para la Gestión Integra | de Riesgos de Desastres del Instituto para la Gestión Integral de Riesgos de Desastre |
|                                           |                              | 2                                         |                                                                                       |
|                                           |                              |                                           |                                                                                       |
|                                           |                              |                                           |                                                                                       |
|                                           |                              |                                           |                                                                                       |
|                                           |                              |                                           |                                                                                       |
|                                           |                              |                                           |                                                                                       |
|                                           |                              |                                           |                                                                                       |
|                                           | Section 1.                   |                                           |                                                                                       |
|                                           |                              | 1 starts                                  |                                                                                       |
|                                           |                              |                                           |                                                                                       |
|                                           |                              |                                           |                                                                                       |
|                                           |                              |                                           |                                                                                       |
|                                           |                              |                                           |                                                                                       |
|                                           |                              |                                           |                                                                                       |

- 1. Permite seleccionar el tipo de envío que desea realizar, en este caso en Datos (Este proceso será por única vez, de acuerdo a los plazos establecidos).
- 2. Visualizará relación de programas a enviar y que se encuentran en status inicial.
- 3. Permite realizar el envío de datos, automáticamente los programas cambiarán a status de trámite, mismo que emitirá un mensaje indicando que el proceso se ha realizado satisfactoriamente, así como la opción para imprimir los comprobantes.

٦

GG

#### C.2. Envío de Avances

פו

De igual forma a la página anterior, una vez capturados los avances de indicadores, dar clic en el ícono de

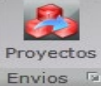

el cual le mostrará la siguiente pantalla:

- Permite seleccionar el tipo de envío que desea realizar: dar clic en Avances (será trimestralmente, de acuerdo a los plazos establecidos en las normas presupuestarias).
- 2. Visualizará relación de programas en status de Registrado.
- Permite realizar el envío de avances, una vez realizado el proceso, el apartado de captura y envío del trimestre correspondiente quedará cerrado.

Automáticamente aparecerá un mensaje indicando que el proceso se ha realizado satisfactoriamente, así como la opción para imprimir los comprobantes.

| Envio de Avances d<br>O Datos • | el Programa Presupuetario Avances |                            |          | 3 Enviar la                                                    | in 🕄 Faviar Trin 🕄 Faviar Trin                                                  |
|---------------------------------|-----------------------------------|----------------------------|----------|----------------------------------------------------------------|---------------------------------------------------------------------------------|
| <ul> <li></li></ul>             | Responsable del Programa 🛛 🕅      | Descripción del Programa 💎 | Status 7 | Creado por Transforma en construir de Riesgos de Desastres del | Utilizado por  Instituto para la Gestión Integral de Riesgos de Desastres del E |
|                                 |                                   | 2                          | ,        |                                                                |                                                                                 |
|                                 |                                   |                            |          |                                                                |                                                                                 |
|                                 |                                   |                            |          |                                                                |                                                                                 |
|                                 |                                   |                            |          |                                                                |                                                                                 |

Nota: Una vez generado y respaldado el comprobante, éste deberá enviarlo de manera oficial a la Secretaria de Hacienda/Dirección de Política del Gasto.

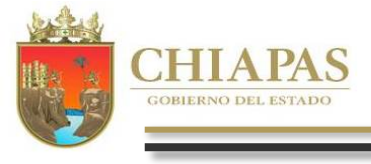

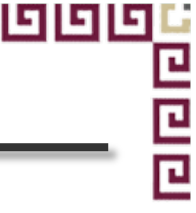

Para capturar los Proyectos de Gasto Corriente y/o Inversión, se debe ubicar en la barra de menú de la parte superior y seleccionar el

módulo que desee capturar

Proyectos de Gto. Corriente Proyectos Inversión

Al posicionarse sobre el ícono

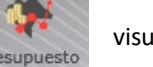

visualizará la siguiente pantalla:

- 1. Para crear un proyecto institucional o inversión debe dar clic en <<Nuevo Proyecto>>.
- 2. Visualizará en forma de listado los proyectos institucionales y/o Inversión.
- 3. Al posicionarse sobre la clave presupuestaria podrá visualizar el nombre del proyecto y la descripción de los campos que integran la clave presupuestaria. Para modificar, eliminar e imprimir la carátula o la Matriz de Indicadores para Resultados en PDF o Excel, debe dar clic en los íconos que se encuentran en la parte inferior, según corresponda.
- 4. Muestra el total de proyectos capturados.

996

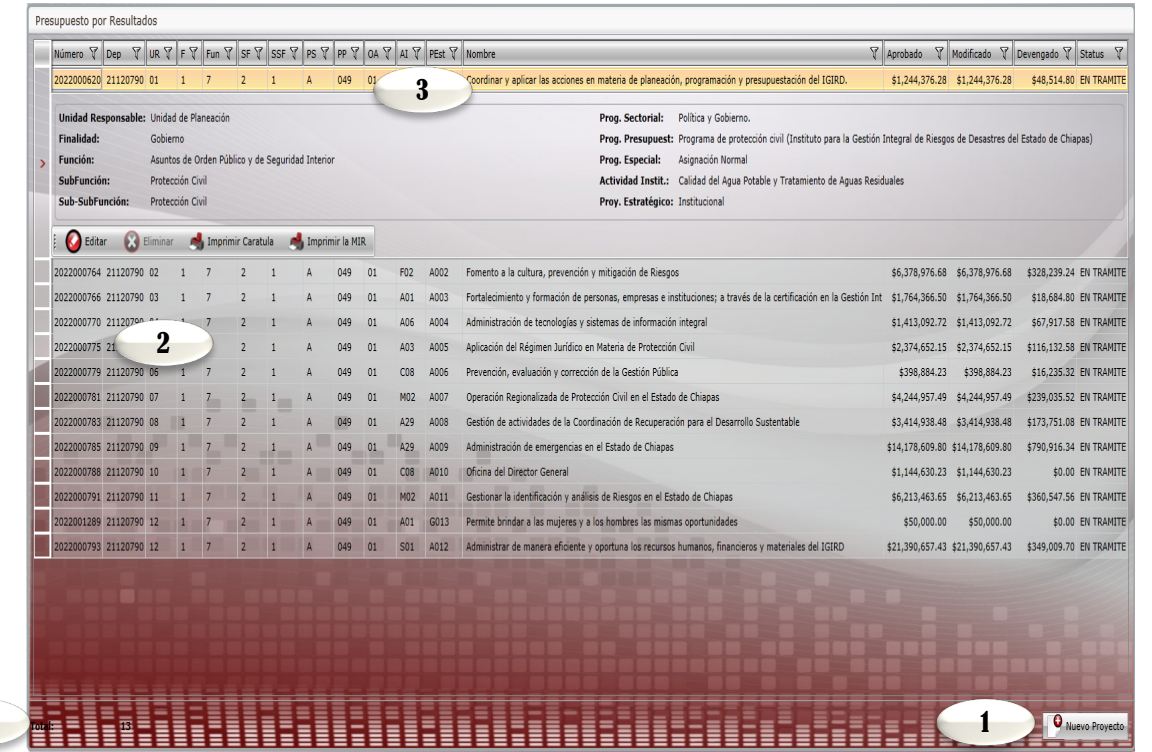

Nota: El organismo público deberá resguardar las carátulas con las firmas originales correspondientes.

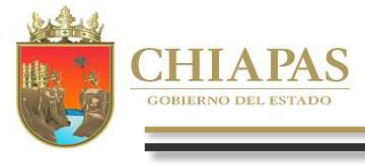

999

#### A. Datos Generales

99 L L

Para capturar un nuevo proyecto dar clic en el ícono 🛛 🖓 Nuevo Proyecto

se visualizará la pantalla siguiente:

| luevo Proyecto de Gasto Corriente                                                                                                    | - 8-3 |
|----------------------------------------------------------------------------------------------------|-------|
| Presupuesto                                                                                                    |       |
| Vinculación Beneficiarios Componentes Actividades Encorregativades al RED       Captura       Imansversal de Cénero         Captura       Captura       Otros       Control                                                                                                    |       |
| Datos Generales                                                                                                    |       |
| Guardar 🤣 Cancelar 😽                                                                                                    |       |
| Ciclo Presupuestario: 2022 Dependencia: 21120790 7 ituto para la Gestión Integral de Riesgos de Desastres del Estado de Chiapas                                                                                                    |       |
| Unidad Responsable: Selection & Selectione                                                                                                    | •     |
| Finalidad, Selecci • Seleccine                                                                                                    | •     |
| Función Selecci • Seleccine                                                                                                    | *     |
| Subfuncións Selecci • Seleccine                                                                                                    | -     |
| Sub-SubFunción: Selecci / Selecci / Seleci / Selecci / Selecci / Selecci / Selecci / S    |       |
| Programa Sectorial: Selecci <sub>n</sub> Seleccine                                                                                                    |       |
| Programa Presupuestarios, Selecci + Selecci - Selecci - Sele<br>Selecci - Selecci - Selecci - Selecci - Selecci - Selecci - Selecci - Selecci - Selecci - Selecci - Selecci - Selecci - Selecci - Selecci - Selecci - Selecci - Selecci - Selecci - Selecci - Selecci - Selecci - Selecci - Selecci - Selec |       |
| Origen de Asignación: Selecci <sub>n</sub> Seleccine                                                                                                    | •     |
| Actividad Institucional: Selecci n. Selecci ne                                                                                                    | •     |
| Proyecto Estratégico: Selecci • Selecci • Sele    |       |
| Nombre Técnico:                                                                                                    |       |
| Tipo de Proyecto: Selectione                                                                                                    |       |
| Tipo de Accom Selecione Fecha de Término: 31/12/2022 📕 Fecha de Término: 31/12/2022 📕                                                                                                    |       |
| Jefe de Pranesción: Hitrol. 5 Guitiérrez                                                                                                    |       |
| Coordinador Grupo Edu: Dr. Luis Manuel Garda Moreno                                                                                                    |       |
|                                                                                                    | 1     |

1. Para integrar una clave presupuestaria, seleccionar de cada catálogo los rubros que integran ésta, desde la Unidad Responsable hasta el Proyecto Estratégico.

2. Permite asignar el número consecutivo del proyecto estratégico.

3. Nombre del Proyecto: Permite capturar hasta 200 caracteres.

4. Tipo de proyecto, Cobertura, Tipo de Acción, Fecha de inicio y Fecha de Término: Se seleccionarán por Catálogo.

5. Líder del Proyecto/Jefe Inmediato Superior al Líder/ Jefe de Planeación/ Coordinador del Grupo Estratégico: Los primero dos son de captura manual sin límite de caracteres, y los últimos dos de catálogo.

6. Vinculación al PED. Permite alinear el proyecto con los objetivos estratégicos creados desde la estrategia institucional.

7. Visualizará automáticamente el ciclo presupuestario vigente, Clave y Nombre del organismo Público.

8. En la parte superior de la pantalla visualizará los íconos Guardar, Cancelar.

Para modificar la información capturada de este apartado debe dar clic

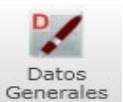

en para habilitar el contenido y dar clic en guardar.

9. En el ícono

Vinculación al PED

| abilitará | la | pantall | a sig | uiente |
|-----------|----|---------|-------|--------|
| abilitara | ia | pantan  | a sig | ulente |

| Vii 3                            |                                                                                                    | X |
|----------------------------------|----------------------------------------------------------------------------------------------------|---|
| Guardar                          | To Represer                                                                                                    |   |
| Obj. Estratégico:<br>Alineación: | Consolidar al manejo integrat<br>109110201A •                                                                                                    | • |
| Plan Nacional                    |                                                                                                    |   |
| Objetivo:                        | Construir un plas mas resilente, sostencie y seguro.<br># Estrategias                                                                                                    | • |
|                                  | Reducir el riesgo de desattres existente, sai como miginal el concomiento y preparación de la sociedad para aumentar la realiencia con mecanamos de planeación y de ordenamiento territorial y ecológico, con enfoque diferenciado centrado en las personas y sus | ω |
| Plan Estatal<br>Objetivo:        | : Fomentar la resiliencia ante los riespos de desastres, para log ar un desarrollo sostenible.                                                                                                    |   |
|                                  | # Estrategias                                                                                                    | • |
|                                  | 01 Dar a conocer a los habitantes la comprensión sobre los ruisgos de desastres.                                                                                                    | 8 |
|                                  |                                                                                                    |   |
| Objetivos de D                   | Desarrollo Sostenible                                                                                                    |   |
| Objetivo:                        | Adoptar medidas urgentes para combatir el cambio climático y sus efectos.                                                                                                    | • |
|                                  | Sel. # Metas                                                                                                    |   |
|                                  | 0 Crontelecer la resiliencia y la capacidad de adaptación a los nesgos relacionados con el cima y los desastres naturales en todos los países                                                                                                    |   |

1. Para vincular el proyecto con una alineación, deberá seleccionar un objetivo estratégico.

2. Deberá seleccionar al menos una alineación según lo dado de alta en la estrategia institucional; al seleccionarla visualizará las alineaciones de los objetivos del Plan Nacional, Programa Sectorial y Plan Estatal. Éste último desglosará las estrategias vinculadas a la alineación, de las cuales se deberá elegir una.

3. En la parte superior de la pantalla, visualizará los íconos: Guardar y Regresar.

4. En este apartado se selecciona el objetivo y las metas del ODS que contara el proyecto (Los ODS están previamente seleccionados en o los programas presupuestarios con los que cuente el organismo público).

|     | Cve Descripción de Beneficiarios                                   | Cantidad Total   | Zona Urbana Zor | na Rural O.P. 1 | Meztiza O.P. J | Indigena Marg. | Muy Alta Mar | g. Alta Mar        | g. Media Ma | rg. Baja Marg | . Muy Baja |           |           |
|-----|--------------------------------------------------------------------|------------------|-----------------|-----------------|----------------|----------------|--------------|--------------------|-------------|---------------|------------|-----------|-----------|
| >   | B01 Mujer (Personas adultas)                                       | 80               | 80              | 0               | 60             | 20             | 0            | 0                  | 0           | 20            | 60         |           |           |
|     | B02 Hombre (Personas adultas)                                      | 140              | 140             | 0               | 120            | 20             | 0            | 0                  | 0           | 20            | 120        |           |           |
|     | BO5 Mujer servidora pública (Personas adultas)                     | 6                |                 | 0               | 72             | 1              | 0            | 0                  | 0           | 3             | 70         |           |           |
| 111 | B06 Hombre servidor público (Personas adultas)                     |                  | 116             | 0               | 116            | 0              | 0            | 0                  | 0           | 6             | 110        |           |           |
|     | 107 Partido Político (representante legal mujer) (Organizaciones)  | 11               | 11              | 0               | 11             | 0              | 0            | 0                  | 0           | 0             | 11         |           |           |
|     | 108 Partido Político (representante legal hombre) (Organizaciones) | 17               | 17              | 0               | 17             | 0              | 0            | 0                  | 0           | 0             | 17         |           |           |
|     |                                                                    |                  |                 |                 |                |                |              |                    |             |               |            |           |           |
|     |                                                                    | 2                |                 |                 |                |                |              |                    |             |               |            |           |           |
| Ben | ekigante:<br>Total                                                 | 2                | Zona            |                 |                |                |              |                    | Pabl        | ación         |            |           | Marginaci |
| Ben | ekianto:<br>Total                                                  | Libera 2         | Zona            |                 |                |                |              | estiza:            | Poble       | ación<br>0    |            | Muy Alta: | Marginaci |
| Ben | eticiante:<br>Total                                                | Urbana:<br>Rurai | Zona            |                 |                | 3              | M            | estiza:<br>Ilgenas | Pabl        | ación<br>0    |            | May Alta: | Harginaci |

#### A.1. Beneficiarios

Para capturar los beneficiarios dar clic en el ícono

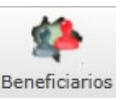

1. Para seleccionar los beneficiario del proyecto deberá de dar clic en <<Nuevo>>. Además visualizará los íconos: Modificar, Eliminar, Guardar, Cancelar y Regresar a la pantalla anterior.

2. Permite seleccionar el tipo de beneficiario (previamente dados de alta desde su programa presupuestario).

3. Permite capturar las cantidades correspondientes en los apartados de Zona, Población y Marginación. Las cantidades deben coincidir en los tres apartados.

4. Los beneficiarios seleccionados se visualizarán en este apartado

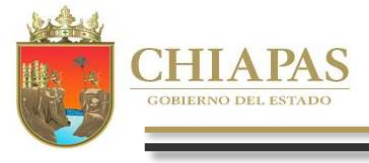

### A.2. Objetivos e Indicadores del Componente

L Ľ

וקוק

En el ícono Componentes

habilitará la pantalla siguiente:

- Para capturar un objetivo deberá posicionarse en el ícono de "Nuevo" 1. este habilitara los campos para capturar la información. Debe integrar al menos 1 indicador por objetivo (se recomienda metodológicamente capturar de 2 a 3 indicadores como máximo). Visualizará también los íconos: Modificar, Cancelar, Eliminar, Indicadores, así como Regresar.
- Visualizará todos los objetivos capturados con su respectivos indicadores.
- Este campo permite la captura del objetivo. 3.

žě

- Permite capturar los medios de verificación. 4.
- Permite la captura de los supuestos. 5.
- Vincula el objetivo del componente con un objetivo del propósito. 6.

| 1. | Para dar de alta a un indicador dar clic en < <nuevo>&gt;. También visualizará</nuevo> |
|----|----------------------------------------------------------------------------------------|
|    | los íconos: Modificar, Eliminar, Guardar, Cancelar y Regresar a la pantalla            |
|    | anterior.                                                                              |

- Cada indicador capturado se visualizará en esta pantalla. 2.
- Permite integrar el indicador de forma manual o selección de catálogo. 3.
- Permite capturar la descripción del indicador cuando no sea de catálogo. 4. La cantidad del numerador se calculará de manera inmediata con lo capturado en la calendarización trimestral, mientras que para el apartado del denominador es necesaria la captura.
- Calendarización Numerador 2022 (Trimestral). Campo para capturar la meta 5. trimestral programada para el ejercicio 2022.
- Los campos de Fórmula, Valor y Año de Línea Base, Frecuencia, Tipo de 6. Indicador, Dimensión y Unidad de Medida: se seleccionan por catálogo.
- Permite capturar la interpretación. 7.

996

- 8. Calcula la meta programada a partir de la fórmula y las cantidades del numerador y denominador.
- Comportamiento del indicador. Permite la selección de la tendencia del 9. indicador (ascendente o descendente) y Tipo de valor de la meta (Absoluto o Relativo).

|               | 9            | Nuevo 🙆 Modificar 😢 Eliminar 📙 Guardar 🧭 Cancelar 📝 Indicadores 🔇 Regresar             |
|---------------|--------------|----------------------------------------------------------------------------------------|
|               | #            | Objetivo V                                                                             |
|               | 1            | Gestión de recursos para la operación de proyectos institucionales y de inversión      |
| >             |              | # Indicadores 2                                                                        |
|               | 3            | > 1 Porcentaje de Proyectos gestionados                                                |
|               |              |                                                                                        |
| esc           | ripc         | ción: Gestión de <b>3</b> ara la operación de proyectos institucionales y de inversión |
| tedi<br>/erif | os d<br>icac | de Expedientes, AP 4                                                                   |
|               |              | Se gestionan todas las provestas                                                       |

| ndicador del Compo | nente (MIR)                             |                       |                     |           |
|--------------------|-----------------------------------------|-----------------------|---------------------|-----------|
| O Nuevo            | 🙆 Modificar 🛛 🔀 Eliminar 🛛 📕 Guardar    | 🧭 Cancelar 🚺 Regresar |                     |           |
|                    |                                         |                       |                     |           |
| # Indicador        |                                         |                       |                     |           |
| > 1 Porcentaje     | de Proyectos gestionados                |                       |                     |           |
|                    | 2                                       |                       |                     |           |
|                    |                                         |                       |                     |           |
|                    |                                         |                       |                     |           |
|                    |                                         |                       |                     |           |
| Descripción:       | Porcentaje de Proyectos gestionados     |                       |                     |           |
| Ámbito:            | Seleccione Catálogo: S                  |                       |                     |           |
| Numerador:         | Número de Proyectos gestionados         | 4                     |                     | 1         |
| Denominador:       | Total de Proyectos a gestionar          |                       |                     | 15.       |
| Numerador Trim 1:  | 4.00 + Trim 2: 5                        | 4.00 🔺 Trim 3:        | 4.00 + Trim 4:      | 3,        |
| Fórmula:           | (Numerador / Denominador) * 100         | Línea Base Valor:     | 1.00 +              | Año: 2021 |
| Frecuencia:        | Trimestral                              | G Tipo de Indic.: G   | Gestión             |           |
| Dimensión:         | E - Eficiencia                          | U. de Medida: 088     | - Expediente        |           |
| Interpretación:    | Mide el número de proyectos gestionados |                       |                     |           |
|                    | 100.00                                  | tau 01 Jana           | de Valor de la Neta | Absoluto  |
| I lists indicador  |                                         |                       |                     |           |

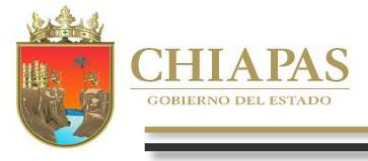

רפו

En el ícono Actividades

habilitará la pantalla siguiente:

- 1. Para capturar un objetivo deberá posicionarse en el ícono de "Nuevo" este habilitara los campos para capturar la información. Debe integrar al menos 1 indicador por objetivo (se recomienda metodológicamente capturar de 2 a 3 indicadores como máximo). Visualizará también los íconos: Modificar, Cancelar, Eliminar, Indicadores, así como Regresar.
- Visualizará todos los objetivos capturados con su respectivos indicadores.
- Este campo permite la captura del objetivo. 3.
- Permite capturar los medios de verificación. 4.
- Permite la captura de los supuestos. 5.

A

- Vincula el objetivo de actividad con un objetivo del componente. 6.
- Para dar de alta a un indicador dar clic en <<Nuevo>>. También visualizará 1. los íconos: Modificar, Eliminar, Guardar, Cancelar y Regresar a la pantalla anterior.
- 2. Cada indicador capturado se visualizará en esta pantalla.
- 3. Permite integrar el indicador de forma manual o selección de catálogo.
- Permite capturar la descripción del indicador cuando no sea de catálogo. 4. La cantidad del numerador se calculará de manera inmediata con lo capturado en la calendarización trimestral, mientras que para el apartado del denominador es necesaria la captura.
- Calendarización Numerador 2022 (Trimestral). Campo para capturar la meta 5. trimestral programada para el ejercicio 2022.
- Los campos de Fórmula, Valor y Año de Línea Base, Frecuencia, Tipo de 6. Indicador, Dimensión y Unidad de Medida: se seleccionan por catálogo.
- Permite capturar la interpretación. 7.
- 8. Calcula la meta programada a partir de la fórmula y las cantidades del numerador y denominador.
- Comportamiento del indicador. Permite la selección de la tendencia del 9. indicador (ascendente o descendente) y Tipo de valor de la meta (Absoluto o Relativo).
- 10. Vinculación al Indicador de Componente.

996

| 0        |                                                                                                | _ |
|----------|------------------------------------------------------------------------------------------------|---|
| Vue Nue  | vo 😡 Modificar 🔯 Eliminar 📙 Guardar 🧭 Cancelar 📝 Indicadores 🚺 Regresar                        |   |
| C# 7     | # Objetivo                                                                                     |   |
| 1        | 1 Conformación y reuniones del grupo estratégico                                               |   |
|          | 2                                                                                              |   |
| #        | Indicadu.                                                                                      |   |
| > 1      | Reuniones del Grupo Estrategico                                                                |   |
| 1        | 2 Elaboración del anteprovecto de presupuesto egresos 2021                                     |   |
| 1        | Reuniones de validación de provectos de inversión ante el sub-comité sectorial correspondiente |   |
| -        |                                                                                                |   |
|          |                                                                                                |   |
| ripción: | Conformación y re. 3 rupo estratégico                                                          |   |
| os de    | Minutas                                                                                        |   |
| icación: | 4 5                                                                                            | _ |
|          | Conformacion en tiempo y forma dei grupo estrategic                                            | 1 |
|          |                                                                                                |   |

| Indicador de la Activ | vidad (MIR) 🗕 🗖                                                         | х |
|-----------------------|-------------------------------------------------------------------------|---|
| 1 Nuevo               | 🚫 Modificar 🛞 Eliminar 📙 Guardar 🧭 Cancelar 🚺 🚺 Regresar                |   |
| # Indiandar           |                                                                         |   |
| # Indicador           |                                                                         |   |
| > 1 Reunione          | s del Grupo Estrategico 2                                               |   |
|                       |                                                                         |   |
|                       |                                                                         |   |
| Descripción           | : Reuniones del Grupo Estrategico                                       | - |
| Ámbito                | : Seleccione Catálogo: Selecciona                                       |   |
| Numerador             | : Número 4 el Grupo Estrategico realizadas 4.0                          | 0 |
| Denominador           | : Número de Reumones del Grupo Estrategico programadas 4.00             | * |
| Numerador Trim 1      | : 1.00 + Trim 2: 5 1.00 + Trim 3: 1.00 + Trim 4: 1.00                   | * |
| Fórmula               | : (Numerador / Denominador) * 100 Línea Base Valor: 1.00 🗧 Año: 2021    | • |
| Frecuencia            | : Trimestral G Gestión                                                  |   |
| Dimensión:            | E Eficiencia U, de Medida: 088 · Expediente                             |   |
| Interpretación        | Mide el número de reunionres del grupo estratégico realizadas           |   |
| Vinc. Ind. Comp.:     | 1 Porcentaje de Proyectos g 10                                          | - |
| Meta Indio            | 2 100.00 Comportamiento: 01 Ascend 9 Tipo de Valor de la Meta: Absoluto |   |
| THIF                  |                                                                         | Ξ |

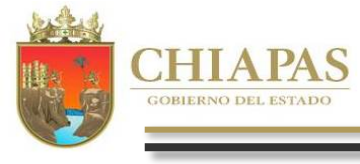

#### A.4. Anexo Transversal para la Atención de Niñas, Niños y Adolescentes

פוףו

**Nota:** Derivado de la legislación nacional y convenios internacionales en donde se priorizan los esfuerzos en la atención de niñas, niños y adolescentes, a partir del Anteproyecto de Presupuesto de Egresos 2018, los organismos públicos integrarán información desagregada por beneficiarios, edad, sexo, grupo de derechos y recursos correspondientes de forma directa e indirecta, lo que permitirá conocer las acciones públicas que el gobierno realiza a favor de la atención, defensa y protección de los derechos de niñas, niños y adolescentes.

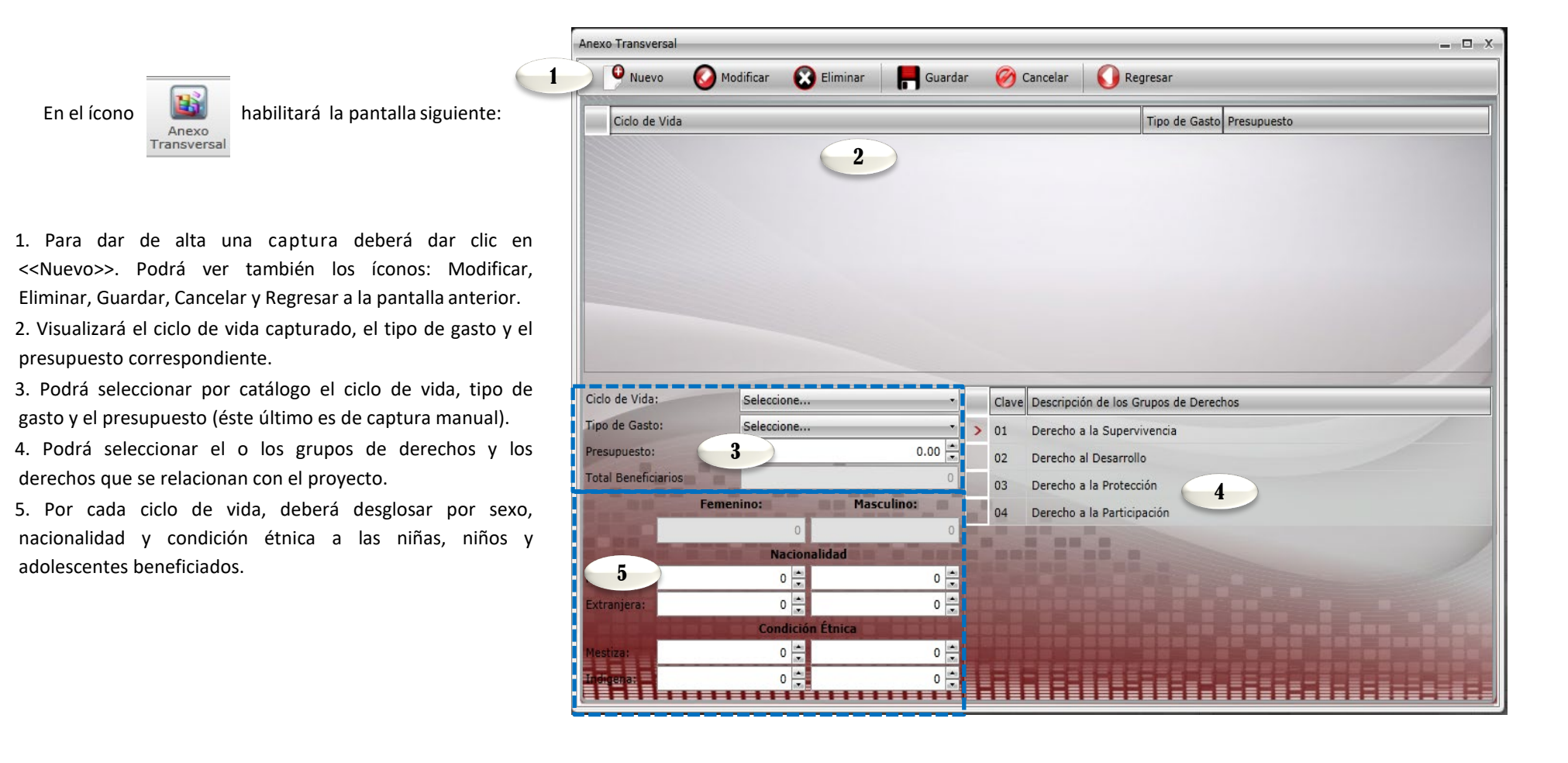

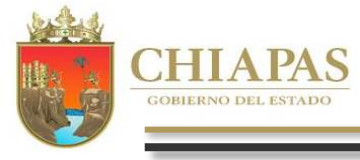

1.

3.

4.

5.

616

# A.5. Igualdad de Género

Con fundamento en la Ley General para la Igualdad entre Mujeres y Hombres y la Ley de Desarrollo Constitucional para la Igualdad y Acceso de las Mujeres a una Vida Libre de Violencia, la igualdad de género es "La situación en la cual, todas las personas, sin importar su género, acceden con las mismas posibilidades y oportunidades al uso, control y beneficio de bienes y servicios y recursos de la sociedad, así como a la toma de decisiones en todos los ámbitos de la vida social, económica, política, cultural y familiar". Por lo anterior en la integración del presupuesto de egresos 2022, las dependencias, entidades y órganos ejecutores que seleccionen en la clasificación de proyectos de gasto corriente la literal G "Género", deberán ineludiblemente requisitar el Anexo de Igualdad de Género.

El sistema presupuestario, incorpora los campos correspondientes para adicionar la información sobre la igualdad de género acorde a los requerimientos que se describen a continuación.

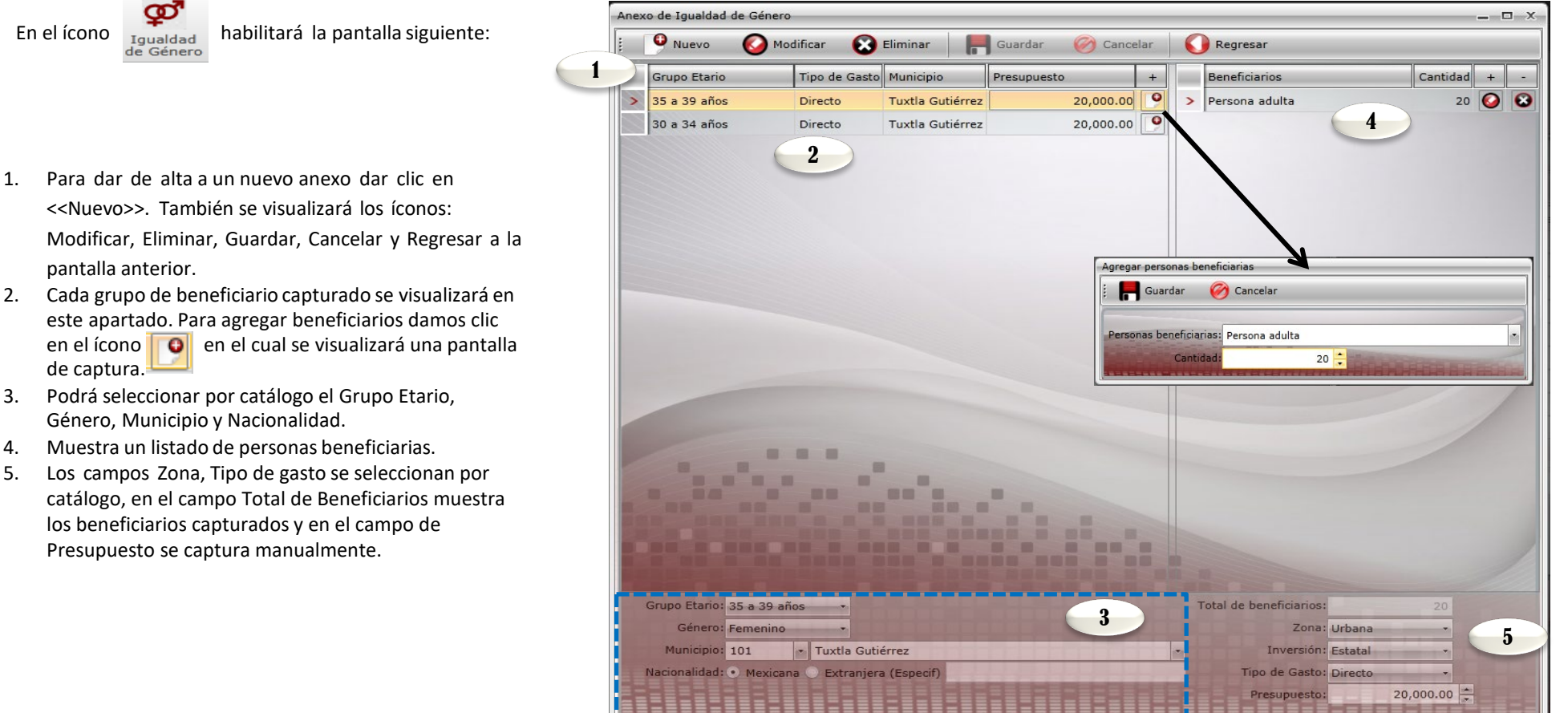

וקוק

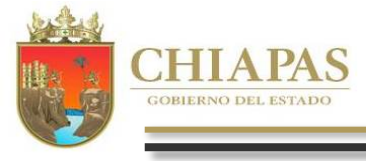

#### A.6. Desglose de Componentes (Exclusivo Proyectos deInversión)

\_\_\_\_

9

L

Para capturar el desglose de componentes debe dar clic en el ícono

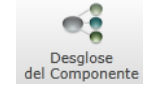

Visualizará la siguiente pantalla:

- 1. Para capturar el desglose de componente deberá dar seleccionar el indicador y dar clic en << Desglose Municipal de Componentes>>.
- 2. Encontrará el ícono de Regresar.

| 1 |
|---|
|   |
|   |
|   |
|   |
|   |
|   |

- Para dar de alta un Municipio o Localidad debe dar clic en <<Nuevo>>. Podrá ver además los íconos: Modificar, Eliminar, Guardar, Cancelar y Regresar, a la pantalla anterior.
- Visualizará automáticamente relación de localidades dadas de alta y la opción de <<Desglose de Beneficiarios>> (en el ícono )) dar clic en cada localidad para agregar los beneficiarios (Ver en la siguiente página).
- 5. Este apartado permite seleccionar la información correspondiente al Municipio o Localidad y Presupuesto.
- 6. Permite la captura manual de la programación trimestral.
- Tabla de verificación de datos: Permite comparar los valores dados de alta en «Desglose de componente» con lo programado en las sección de «Indicador de componente» y «Presupuesto».

| Editar Desglose del Componente                  |                        |                                | _ □ >         |
|-------------------------------------------------|------------------------|--------------------------------|---------------|
| Construcción y Equipamiento de Espacios Físico: | s Educativos Primaria. |                                |               |
| Nuevo 🙆 Modificar 😢 Eliminar                    | 📕 Guardar 🛛 🎯 Cancelar | Regresar                       |               |
| Mpio. Desc. Mpio. 🗸 Loc. Desc. Loc. 🏹 +         |                        |                                |               |
| > 004 Altamirano 0001 Altamirano 🏇              |                        |                                |               |
| 4                                               |                        |                                |               |
|                                                 |                        |                                |               |
| Municipio: 004 🔹 Altamirano                     | Localidad: 00          | 01 Altamirano                  |               |
| Presupuesto: 8,946,890.74                       | 5                      | Time 1                         |               |
| CANTIDAD DEL NUMERADOR                          |                        | Tabla de Verificación de Datos |               |
| Trimestre 1: 10.00                              | · In                   | idicador de Componente         | Presupuesto   |
| Trimestre 2: 10.00                              | Programado:            | 23.00                          | 0.00          |
| Trimestre 3: 6 3.00                             | Alcanzado:             | 23.00                          | 8,946,890.74  |
| Trimestre 4: 0.00                               | Diferencia:            | 0.00                           | -8,946,890.74 |
| 23.00                                           | 4                      |                                |               |
|                                                 | АПНИНИ                 |                                | FERE          |

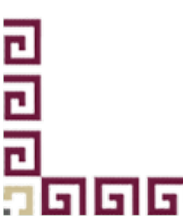

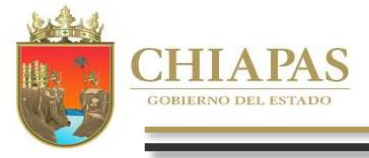

Al dar clic en el ícono

visualizará la siguiente pantalla:

1. Para dar de alta una captura deberá dar clic en <<Nuevo>>. Podrá ver también los íconos: Modificar, Eliminar, Guardar, Cancelar y Regresar a la pantalla anterior.

- 2. Visualizará en forma de listado los tipos de beneficiarios capturados.
- 3. Podrá seleccionar por catálogo el tipo de beneficiario de acuerdo a lo capturado en el apartado correspondiente del proyecto.
- 4. Para cada beneficiario capturado, deberá hacer una programación trimestral.

5. Tabla de verificación de datos: Permite comparar los valores dados de alta con lo programado en las sección de «Beneficiarios».

| Editar Desglos | se del Beneficiario      |                                       |                        |           | _ 0        |
|----------------|--------------------------|---------------------------------------|------------------------|-----------|------------|
| nio.: Alta     | mirano. Loc.: Altamirano |                                       |                        |           |            |
| O Nue          | vo 🙆 Modificar 🔞         | Eliminar 🛛 🦷 Guardar 🧭 Cancelar       | Regresar               |           |            |
| Cve. B         | eneficiario 🝸            |                                       |                        |           |            |
| > G07 E        | ducación básica niña     | 2                                     |                        |           |            |
| G08 E          | ducación básica niño     | 2                                     |                        |           |            |
|                |                          |                                       |                        |           |            |
|                |                          |                                       |                        |           |            |
| Benefici       | iario: G07 🔹 Educación   | básica niña (Estudiantes) <b>3</b>    |                        |           | - /        |
|                | CANTIDAD = =             | Tabla                                 | de Verificación de Dat | 05        |            |
| Trim. 1:       | 166                      | Beneficiarios                         | Programado             | Alcanzado | Diferencia |
| Trim, 2:       | 0                        | > Educación básica niña (Estudiantes) | 5 166                  | 166       | 0          |
| Trim. 3:       | 4 0 🔭                    | Educación básica niño (Estudiantes)   | J 199                  | 199       | 0          |
| Trim. 4:       | 0                        |                                       |                        |           |            |
| Total:         | 166.00                   |                                       |                        |           |            |
| тнг            | нпнніны                  | іяпыпыпы                              |                        |           |            |

# B. Avance de Proyectos de Gasto Corriente y/o Inversión (Seguimiento)

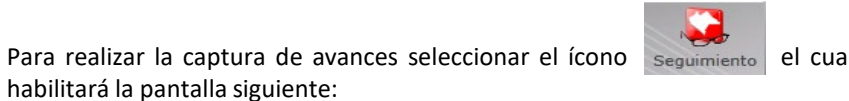

el cual le

1. Visualiza el listado de Proyectos que se encuentren en estatus de «Registrado».

2. Muestra el total de proyectos que se darán seguimiento.

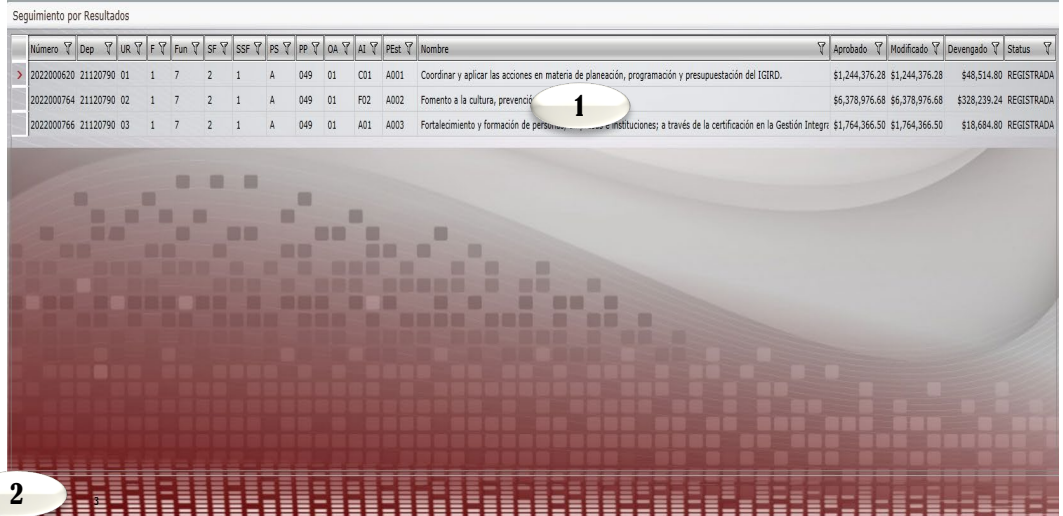

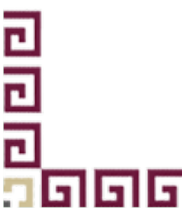

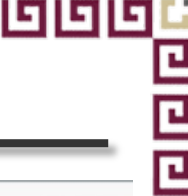

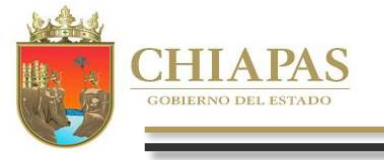

996

Posteriormente al seleccionar un proyecto, visualizará:

3. En la parte inferior de la pantalla aparecerán íconos que permitirán la captura de avances de los indicadores de componente y actividad; y los beneficiarios del proyecto. Así como el ícono de Reportes de seguimiento y monitoreo.

| Número V Dep V UR V F V      | Fun V | SF V        | SSF V | PS V   | PP V    | V AO     | V IA | PEst V | Nombre V                                                                                                    | Aprobado V    | Modificado 🖓     | Devengado 😵  | Status S  |
|------------------------------|-------|-------------|-------|--------|---------|----------|------|--------|----------------------------------------------------------------------------------------------------|---------------|------------------|--------------|-----------|
| 2022000620 21120790 01 1     | 7     | 2           | 1     | A      | 049     | 01       | C01  | A001   | a plicar las acciones en materia de planeación, programación y presupuestación del IGIRD.                            | \$1,244,376.2 | 8 \$1,244,376.28 | \$48,514.80  | REGISTRAL |
| Editar Avances de Indicadore | s 🤹 e | eneficiario | os 🧃  | Report | te Seg. | y Monit. |      | 6      | 3                                                                                                    |               |                  |              |           |
| 2022000764 21120790 02 1     | 7     | 2           | 1     | A      | 049     | 01       | F02  | A002   | Fomento a la cultura, prevención y mitigación de Riesgos                                                             | \$6,378,976.6 | 8 \$6,378,976.68 | \$328,239.24 | REGISTRA  |
| 2022000766 21120790 03 1     | 7     | 2           | 1     | A      | 049     | 01       | A01  | A003   | Fortalecimiento y formación de personas, empresas e instituciones; a través de la certificación en la Gestión Integr | \$1,764,366.5 | 0 \$1,764,366.50 | \$18,684.80  | REGISTRA  |
|                              |       |             |       |        |         |          | -    |        |                                                                                                    |               |                  |              |           |
|                              |       |             |       |        |         |          |      |        |                                                                                                    |               |                  |              |           |

#### **B.1. Indicadores de Componentes**

Al dar clic en Editar Avances de Indicadores visualizará la siguiente pantalla:

1. En la parte superior de la pantalla visualizará el ícono de Regresar a la pantalla anterior.

2. Muestra la relación de indicadores, a los cuales se les dará seguimiento.

3. Visualiza el tipo de indicador (Componente o Actividad). También se visualiza de lado derecho los íconos para editar los avances de cada indicador.

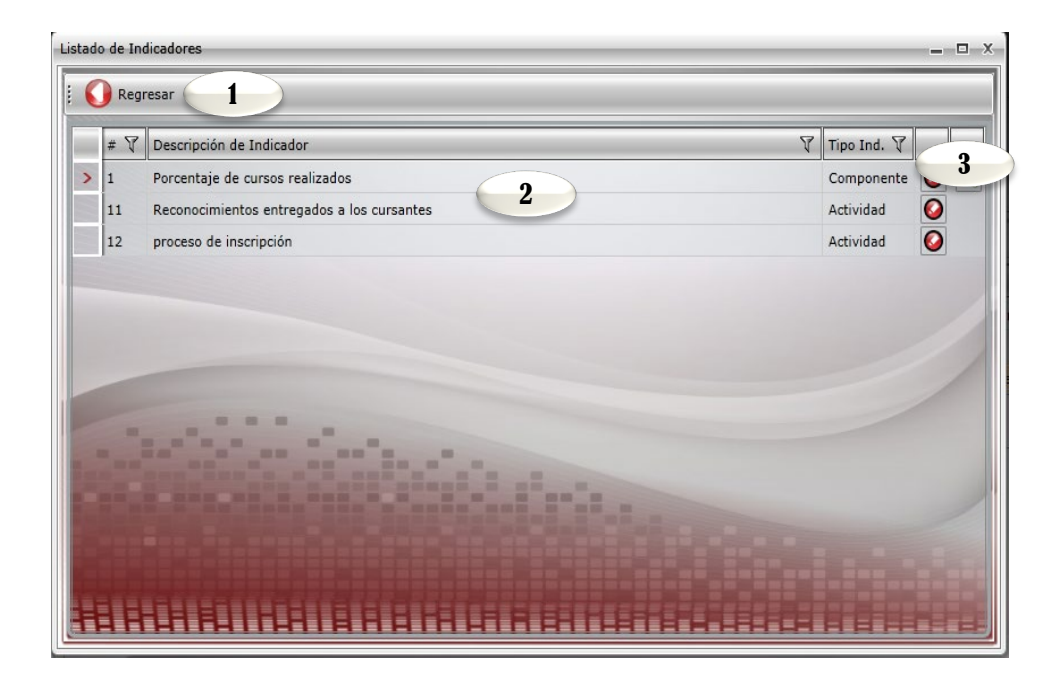

28

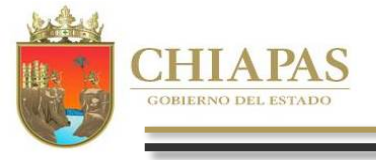

Al dar clic en el ícono Componente

visualizará la siguiente pantalla:

| Guardar           | · O Regresar                              |                                           |                                           |                                           |
|-------------------|-------------------------------------------|-------------------------------------------|-------------------------------------------|-------------------------------------------|
|                   |                                           | Porcentaje de cursos rea                  | alizados                                  |                                           |
| Aprobado:         | Trimestre 1                               | Trimestre 2                               | Trimestre 3                               | Trimestre 4                               |
| 'umerador:        | 32.00                                     | 32.00                                     | 32.00                                     | 33.00                                     |
| Total Num.:       | 129.00                                    |                                           | Denominador:                              | 129.00                                    |
| Modificado:       | Trimestre 1                               | Trimestre 2                               | Trimestre 3                               | Trimestre 4                               |
| Yumerador:        | 32.00                                     | 32.00                                     | 32.00                                     | 33.00                                     |
| Total Num.:       | 129.00                                    |                                           | Denominador:                              | 129.00                                    |
| Avances:          | Trimestre 1                               | Trimestre 2                               | Trimestre 3                               | Trimestre 4                               |
| lumerador:        | 0.00                                      | 0.00                                      | 0.00                                      | 0.00                                      |
| Total Num.:       | 0.00                                      |                                           | Denominador:                              | 129.00                                    |
|                   | Trimestre 1                               | Trimestre 2                               | Trimestre 3                               | Trimestre 4                               |
| 5                 | Análisis de Resultados<br>y Justificación | Análisis de Resultados<br>y Justificación | Análisis de Resultados<br>y Justificación | Análisis de Resultados<br>y Justificación |
|                   | Trimestral                                |                                           | Acun                                      | nulado                                    |
| Eficiencia del Ej | ercicio: 0                                | .00 %                                     | Eficiencia del Ejercicio:                 | 0.00 9                                    |
| Meta Progra       | amada: 0                                  | .00 %                                     | Meta Programada:                          | 0.00 9                                    |
| Meta Tor          | icador: 0                                 | .00 %                                     | Meta Indicador:                           | 0.00                                      |

- 1. En la parte superior de la pantalla visualizará los íconos: Guardar y Regresar, a la pantalla anterior.
- 2. El Apartado de Aprobado, estará inhabilitado conteniendo los datos ratificados.
- 3. El Apartado de *Modificado*, permitirá realizar las modificaciones de las metas, caso contrario retomará automáticamente los datos del campo de "Aprobado".
- 4. El apartado de Avances, permite capturar el avance trimestral de los indicadores.
- 5. Permite capturar de forma manual, análisis de resultados y justificación por indicador (para más detalles, favor de dirigirse a la pág. 7).
- 6. Visualizará los resultados en porcentajes, de Meta Indicador, Eficiencia del Ejercicio y Meta Programada, calculados automáticamente.

Nota: Una vez incorporada la información de los avances procederá a realizar el envío correspondiente, ver «C2.Envío de Avances».

#### **B.2.** Indicadores de Actividades

Para capturar este apartado debe seleccionar

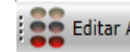

Editar Avances de Indicadores este módulo es similar a lo mencionado en el apartado B.1. Indicadores de Componentes.

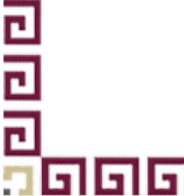

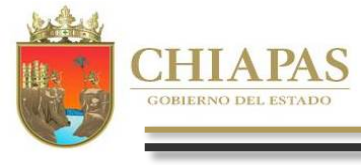

ריו

Al dar clic en el ícono 🔰

Beneficiarios visualizará la siguiente pantalla:

1. Visualizará los íconos que permiten la captura de avances del 1ero. al 4to. trimestre respectivamente y regresar a la pantalla anterior.

2. Visualizará relación de beneficiarios que se les dará seguimiento.

3. En la parte superior visualizará el ícono de Regresar a la pantalla anterior.

Al dar clic en el ícono **11** visua aplicará para los trimestres 2, 3 y 4

0 0 0

والوا

visualizará la siguiente pantalla, esta misma opción 3 y 4 = = = = = :

| C Regre | esar 3                           |                |               |   |   |   |   |
|---------|----------------------------------|----------------|---------------|---|---|---|---|
| Clave 🖓 | Descripción del Beneficiario 🛛 🍸 | Total Aprobado | Total Modific | т | т | т | т |
| D02     | Hombre                           | 251,181        | 251,181       | Ŧ | 7 | 3 | 4 |
| D01     | Mujer                            | 256,576        | 256,576       | Ŧ | 7 | - | 4 |
| J01     | Mujer                            | 552,074        | 552,074       | Ŧ | - | 1 | 4 |
| J02     | Hombre                           | 557,635        | 557,635       | Ŧ | 2 | 3 | 4 |
| C01     | Niña                             | 589,275        | 589,275       | Ŧ | 2 | 3 | 4 |
| C02     | Niño                             | 597,669        | 597,669       | Ŧ | 2 | 3 | 4 |
| B01     | Mujer                            | 1,285,561      | 1,285,561     | Ŧ | 2 | 3 | 4 |
| B02     | Hombre                           | 1,426,013      | 1,426,013     | = | 2 | 3 | 4 |

| litar avances de los Bene | eficiarios del T | rimestre 1 | 4        |           |          |    |           | _ 0     |
|---------------------------|------------------|------------|----------|-----------|----------|----|-----------|---------|
| 📕 Guardar (               | Regresar         | 5          |          |           |          |    |           |         |
| Beneficiario:             | Hombre           |            |          |           |          |    |           |         |
| Total Aprobado            |                  | Zona       |          | Población |          | Ma | rginación |         |
| 251,181                   | Urbana           | 251,181    | Mestiza  | 251,181   | Muy Alta | 0  | Media     | 251,18  |
|                           | Rural            | 0          | Indígena | 0         | Alta     | 0  | Baja      |         |
|                           |                  |            |          |           |          | M  | uy Baja   |         |
| Total Modificado          |                  | Zona       |          | Población |          | Ma | rginación |         |
| 251,181                   | Urbana           | 251,181    | Mestiza  | 251,181   | Muy Alta | 0  | Media     | 251,181 |
|                           | Rural            | 0          | Indígena | 0         | Alta     | 0  | Baja      | 0       |
|                           |                  |            |          |           |          | M  | uy Baja   | 0       |
| Total Avances             |                  | Zona       | ingine . | Población |          | Ma | rginación |         |
| 8 0                       | Urbana           | 0          | Mestiza  | 0         | Muy Alta | 0  | Media     | 0       |
|                           | Rural            | 0          | Indígena | 0         | Alta     | 0  | Baja      | 0       |
|                           |                  |            |          |           |          | M  | uy Baja   | 0       |
| TAHAT                     | HITH             | 11888      | ITHH     | 1 1 1 1 1 |          |    | HH        | HUTF    |

- 4. Visualizará el número de trimestre según lo seleccionado.
- 5. Visualizará las funciones de guardar y regresar, a la pantalla anterior.
- 6. Visualizará el apartado de *Aprobado*, el cual estará inhabilitado conteniendo los datos ratificados.
- 7. Visualizará el apartado de *Modificado*, el cual cambiará cuando una meta se modifique, en caso contrario retomará automáticamente los datos del apartado de aprobado.
- 8. En el apartado de *Avances*, permite capturar el avance de los beneficiarios.

**Nota:** Una vez incorporada la información de los avances procederá a realizar el envío correspondiente, ver «C2.Envío de Avances».

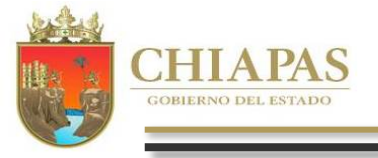

996

#### B.4. Desglose de Componentes (Exclusivo Proyectos de Inversión)

| listado | de Inc | licadores                          | -             | □ X |
|---------|--------|------------------------------------|---------------|-----|
| 0       | Regr   | esar 1                             |               |     |
|         | # 🏹    | Descripción de Indicador           | 🕅 Tipo Ind. 🖓 |     |
| >       | 1      | porcentaje de equipamiento         | Componente 🚺  | 00  |
|         | 11     | Porcentaje de calidad de servicios | Actividad 🚺   |     |

- 3. En la parte superior de la pantalla visualizará los íconos: Editar nuevo desglose, Desglose de Beneficiarios y Regresar, a la pantalla anterior.
- 4. Visualizará automáticamente relación de municipios con sus respectivas localidades.
- 5. Para editar el desglose dar clic al ícono el cual habilitará el campo de avances y los campos de análisis de resultados y justificación. Para guardar o cancelar estas funciones se encuentran en la parte superior de esta sección.
- 6. Visualizará la programación Aprobada, Modificada y la sección de Avances para cada localidad, en la cual deberá capturar de forma manual.
- 6. El sistema calculará de forma automática la Meta Programada y la Eficiencia del Ejercicio, de acuerdo a los avances capturados y también se encuentra la tabla de verificación de datos
- 7. Permite capturar de forma manual, análisis de resultados y justificación por indicador (para más detalles, favor de dirigirse a la pág. 7).
- 8. Este apartado muestra la información del Beneficiario correspondiente al Desglose del Componente.

1. En la parte superior de la pantalla visualizará el ícono de Regresar a la pantalla anterior.

2. Visualizará listado de indicadores que se les dará seguimiento.

Al dar clic en el ícono visualizar capturar los avances correspondientes.

visualizará la siguiente pantalla, en la que podrá spondientes.

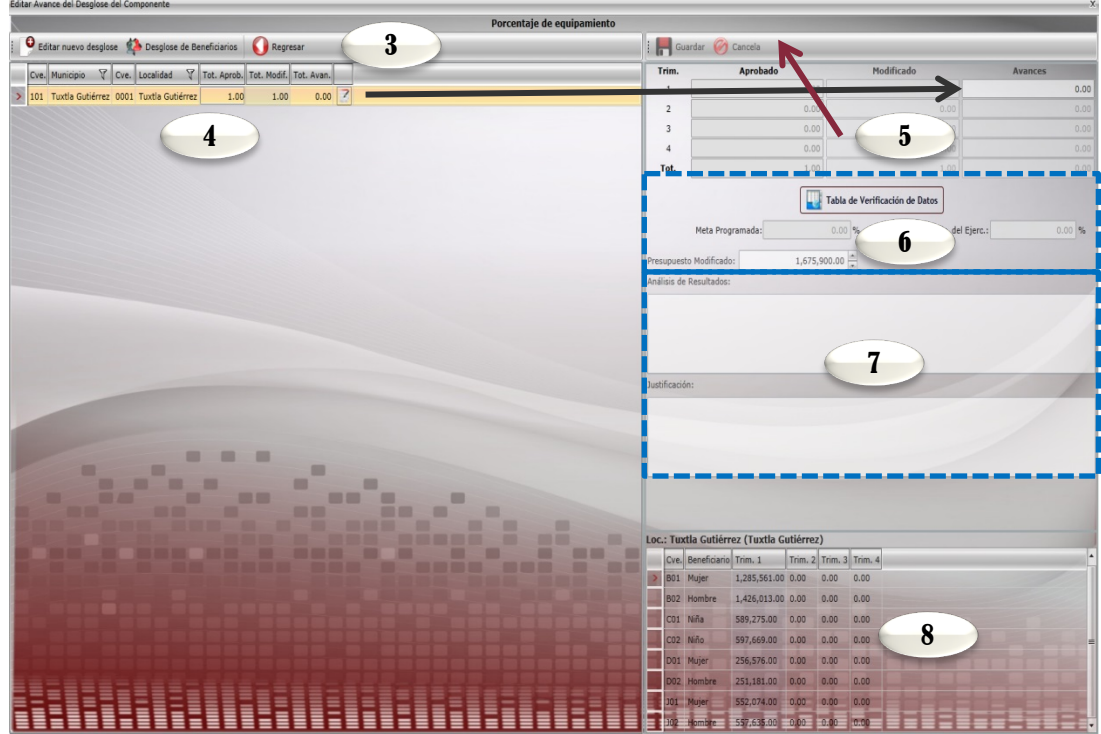

**Nota:** La sección de <<Editar nuevo desglose>>, permite la incorporación de municipios y localidades, siempre y cuando dicha modificación sea validada por la Dirección de Programación del Gasto de Inversión, y previa autorización de la Dirección de Política del Gasto.. Su funcionamiento es similar al explicado en las Págs. 25 y 26.

ףו

L

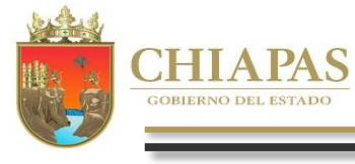

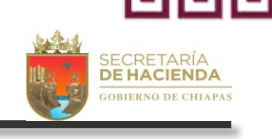

L

Al dar clic en el ícono 🕴 🏟 Desglose de Beneficiarios 🛛 visualizará la siguiente pantalla: 🛛 Editar Avance de Beneficiario correspondiente al Desglos

1. En la parte superior de la pantalla visualizará los íconos: Editar, Guardar, Cancelar y Regresar a la pantalla anterior.

2 Visualizará automáticamente relación de Beneficiarios por municipios y localidades.

3. Visualizará la programación Aprobada, Modificada y la sección de Avances, la cual deberá ser capturada de forma manual.

**Nota:** Una vez incorporada la información de los avances procederá a realizar el envío correspondiente, ver «C2.Envío de Avances».

#### C. Envío de Información

|                                                              |                              | porcentaje de equipamie | ito   |           |            |         |
|--------------------------------------------------------------|------------------------------|-------------------------|-------|-----------|------------|---------|
| 🔾 Editar 🛛 📙 Guardar 🧭 Cancelar 🚺 Regresar 🌔                 |                              |                         |       |           |            |         |
| Municipio 🎖 Localidad 🖓 Cve. Beneficiario S                  | Tot. Mod. Trim 1 Trim 2 Trir | n 3 Trim 4              | Trim. | Aprobado  | Modificado | Avances |
| Ocozocoautia de Espinosa Ocozocoautia de Espinosa BO2 Hombre | 1,426,013 1,426,013 0        | 0 0                     | 1     | 1,426,013 | 1,426,013  |         |
| Ocozocoautia de Espinosa Ocozocoautia de Espinosa DO2 Hombre | 251,181 251,181 0            | 0 0                     | 2     | 0         |            |         |
| Ocozocoautia de Espinosa Ocozocoautia de Espin               | 557,635 557,635 0            | 0 0                     | 3     | 0         | 3          |         |
| Ocozocoautla de Espinosa Ocozocoautla de Espin               | 552,074 552,074 0            | 0 0                     | 4     | 0         | 0          |         |
| Ocozocoautla de Espinosa Ocozocoautla de Espinosa BO1 Mujer  | 1,285,561 1,285,561 0        | 0 0                     | Tot.  | 1,426,013 |            |         |
| Ocozocoautla de Espinosa Ocozocoautla de Espinosa DO1 Mujer  | 256,576 256,576 0            | 0 0                     |       |           |            |         |
| Ocozocoautla de Espinosa Ocozocoautla de Espinosa CO1 Niña   | 589,275 589,275 0            | 0 0                     |       |           |            |         |
| Ocozocoautla de Espinosa Ocozocoautla de Espinosa CO2 Niño   | 597,669 597,669 0            | 0 0                     |       |           |            |         |

Antes de realizar el proceso de envío (Datos o Avances), se sugiere verificar que todos los apartados cuenten con la información correspondiente.

Para realizar el envío de proyectos estratégicos dar clic en el siguiente ícono

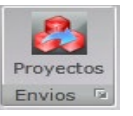

#### C.1. Envío de Datos

| 🛛 Número 🕅 | Dep V      | UR 🖓 | FYF | un 🏹 SI | V SSF | Y PS | V PP S | Z OA S | V IA V | PEst V | Nombre                                                           |                                  |
|------------|------------|------|-----|---------|-------|------|--------|--------|--------|--------|------------------------------------------------------------------|----------------------------------|
| 202200077  | 0 21120790 | 04   | 1 7 | 2       | 1     | A    | 049    | 01     | A06    | A004   | Administración de tecnologías y sistemas de información integral | \$1,413,092.72 \$1,413,092.72 IN |
| 202200077  | 5 21120790 | 05   | 1 7 | 2       | 1     | A    | 049    | 01     | A03    | A005   | Aplicación del Rég de Protección Civil                           | \$2,374,652.15 \$2,374,652.15 IN |
| 202200077  | 9 21120790 | 06   | 1 7 | 2       | 1     | A    | 049    | 01     | C08    | A006   | Prevención, evaluab. Gestión Pública                             | \$398,884.23 \$398,884.23 IM     |
| -          |            |      |     |         | -     |      |        | _      |        |        |                                                                  |                                  |

- Permite seleccionar el tipo de envío que desea realizar, seleccionar inicialmente *Datos* (Este proceso será por única vez, de acuerdo a los plazos establecidos).
- 2. Visualiza la relación de proyectos capturados.
- 3. Contabiliza los proyectos seleccionados para su envío, los cuales se eligen seleccionando la casilla de selección.
- 4. Permite realizar el envío de datos, automáticamente los programas cambiarán a status a trámite, el sistema emitirá un mensaje indicando que el proceso se ha realizado satisfactoriamente, así como la opción para imprimir los comprobantes (descargar el archivo y guardar).

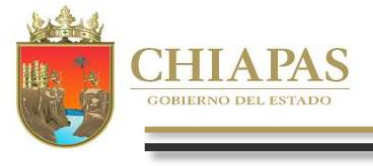

- C

Antes de realizar el proceso de envío (Datos o Avances), se sugiere verificar que todos los apartados cuenten con la información correspondiente.

Para realizar el envío de proyectos de Gasto Corriente y/o de Inversión dar clic en el siguiente ícono

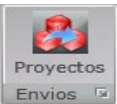

- 1.Permite seleccionar el tipo de envío que desea realizar, seleccionar *Avances* (será trimestralmente, de acuerdo a los plazos establecidos en las normas presupuestarias).
- 2. Permite seleccionar el trimestre a enviar.
- 3. Visualizará relación de proyectos a los que se les dará seguimiento.
- 4. Contabiliza los proyectos seleccionados para su envío, los cuales se eligen seleccionando la casilla de selección.
- 5. Permite realizar el envío de avances, una vez realizado el proceso, el apartado de captura y envío del trimestre correspondiente quedará cerrado.

El sistema emitirá de forma automática un mensaje donde especificará que el proceso se ha realizado satisfactoriamente, así como la opción para imprimir los comprobantes (descargar el archivo y guardar). **Nota:** Este proceso es igual para todos los envíos de cada módulo (Estrategia Institucional, Programa Presupuestario y proyectos de gasto Corriente e Inversión)

Una vez generado y respaldado el comprobante, éste deberá enviarlo de manera oficial a la Secretaria de Hacienda/Dirección de Política del Gasto.

| Envio de Ay         | de Inve    | rsión          |               |        |          |         |         |                              |                     |                             |                                    |         |                |             |                |
|---------------------|------------|----------------|---------------|--------|----------|---------|---------|------------------------------|---------------------|-----------------------------|------------------------------------|---------|----------------|-------------|----------------|
| O Datos • Ava       | inces Tri  | mestre: Primer | ••            | 2      |          |         |         |                              |                     |                             |                                    |         | 5              |             | 🐔 Enviar       |
| 🗌 Número 🏹 Dep      | VUR F      | Fun Segun      | o<br>do SSF ( | PS Y P | P V OA V | AI 🍸 PI | Est 🏹 I | Nombre                       |                     |                             |                                    | ₹ Ap    | robado 🏹       | Modificado  | 🕅 Status 🛛     |
| > 🗵 2022000759 2112 | 20790 03 1 | 7 Tercer       | 0 1           | A 0    | 49 01    | A01 B   | 8002 I  | Laboratorio de la carrera 4- | de Urgencias Mé     | dicas Prehospitalarias en   | la Escuela de Protección Civil Car | npus Cł | \$1,224,100.00 | \$1,224,100 | .00 REGISTRADA |
| 2022000777 2112     | 20790 04 1 | 7 Cuarto       | 1             | A 0    | 49 01    | A01 B   | 8003 F  | Fortalecimiento a la ,       | S aca Sistema Inter | gral de Protección Civil Pr | rimera Etapa.                      |         | \$1,675,900.00 | \$1,675,900 | .00 REGISTRADA |
|                     |            |                |               |        |          |         |         |                              |                     |                             |                                    |         |                |             |                |
|                     |            |                |               |        |          |         |         |                              |                     |                             |                                    |         |                |             |                |
|                     |            |                |               |        |          |         |         |                              |                     |                             |                                    |         |                |             |                |
|                     |            |                |               |        |          |         |         |                              |                     |                             |                                    |         |                |             |                |
|                     |            |                |               |        |          |         |         |                              |                     |                             |                                    |         |                |             |                |
|                     |            |                |               |        |          |         |         |                              |                     |                             |                                    |         |                |             |                |
| Prov. Select. 1     | 4          |                |               |        |          |         |         |                              |                     |                             |                                    |         |                |             |                |

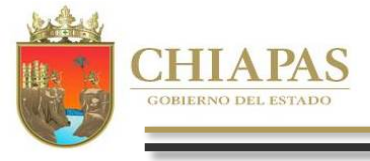

# VI. Aspectos Susceptibles de Mejora (ASM)

# 

וקוק

#### Al dar clic en ASM desplegará la siguiente pantalla:

1. Para dar de alta a una evaluación deberá dar clic en <<nueva evaluación>>.

2 Visualizará automáticamente relación de evaluaciones.

3. Al posicionarse sobre una evaluación podrá visualizar la opción de modificar, eliminar e instrumentos de trabajo.

|                                                                                                    | V Nombre del Evaluador                          | Año de la |
|----------------------------------------------------------------------------------------------------|-------------------------------------------------|-----------|
| 1 Evaluación del Desempeño                                                                                                    | UNACH                                           | 2018      |
| 🙆 Modificar 😧 Eliminar 📄 Instrumentos de Trabajo                                                                                  | •                                               |           |
| 2 Evaluación de Consistencia y Resultados del Fondo de Aportaciones de Educación Básica y Normal                                  | Z yza y Calidad Consultores S.C.                | 2014      |
| 3 Fondo de Aportaciones para la Nómina Educativa y Gasto Operativo (FONE) 2018, (Albergues Rurales, Centro de Educación Básica pa | ra Adultos (CEBA) Mtro. Roberto Díaz Bustamante | 2018      |
|                                                                                                    |                                                 |           |
|                                                                                                    |                                                 |           |
|                                                                                                    | i.i.                                            |           |
|                                                                                                    |                                                 |           |
|                                                                                                    |                                                 |           |

😶 Nueva Evaluación

Al dar clic en el ícono que podrá capturar los datos de la evaluación.

0 0 0

999

visualizará la siguiente pantalla, en la

1. En la parte superior izquierdo de la pantalla visualizará los íconos: Guardar y Regresar a la pantalla anterior.

2 . Permite capturar Nombre de la Evaluación , Nombre del Evaluador y Año de la Evaluación.

3. Permite capturar documentos con los que cuenta y descripción de la ubicación del documento.

| Modificar Evaluación                                                                                                    |                                                                                                    |
|----------------------------------------------------------------------------------------------------|----------------------------------------------------------------------------------------------------|
| Nombre de la Evaluación: Evaluación de                                                                                              | el Desempeño                                                                                           |
| Nombre del Evaluador: UNACH                                                                                                    | 2                                                                                                    |
| Año de la Evaluación: 2018 🔹                                                                                                    |                                                                                                    |
| Documentos con los que cuenta                                                                                                    | Link (Descripción de la ubicación del documento)                                                       |
| ✓ Programa Anual de Evaluación                                                                                                    | http://www.educacionchiapas.gob.mx/rendicion_cuentas/Evaluacion_FONE_2017/Prog_Anual_Evaluacion_2018.g |
| ✓ Términos de Referencia(TdR)                                                                                                    | p://www.educacionchiapas.gob.mx/rendicion_cuentas/Evaluacion_FONE_2017/TDR_E_CONSISTENCIA%201%         |
| ✓ Informe Final de la Evaluación                                                                                                    | http://www.educacionchiapas.gob.mx/rendicion_cuentas/Evaluacion_FONE_2017/Informe%20final%20evaluacio  |
| Formato p/la difusión de los resultados de<br>las evaluaciones de los recursos federales<br>ministrados a las entidades federativas | a http://www.educacionchiapas.gob.mx/rendicion_cuentas/Evaluacion_FONE_2017/Formato%20para%20la%20dif  |

Nota: Para crear nueva evaluación o modificar será la misma pantalla.

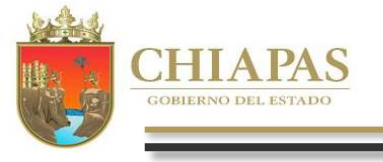

Documento de Trabajo

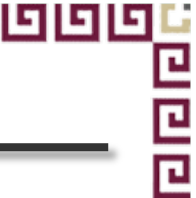

#### A.1. Documento de Trabajo

Al dar clic en el ícono

Datos Generales

dar clic en

Instrumentos de Trabajo después en la pestaña de

visualizará la siguiente pantalla:

1. En la parte superior izquierdo de la pantalla visualizará el ícono: Guardar.

2. Se muestra los campos a capturar: Periodo de ejecución, Tipo de ASM, Fondo, Programa, Nivel de prioridad y Año de Elaboración.

El Siguiente módulo es Aspectos Susceptibles de Mejora (ASM)

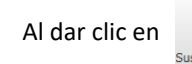

222

666

Aspectos de Meiora desplegará la siguiente pantalla:

 En la parte superior izquierdo de la pantalla visualizará el ícono: Nuevo (Para redactar un ASM damos clic en este ícono), Modificar, Eliminar y Actividades (en este ícono se redacta las actividades a realizar en un ASM).
 Se muestra un listado de las descripciones que contiene un ASM con sus actividades.

| Usivo veniniais  Guardar  Guardar  Status de la Información: Datos Actuales  Periodo de Ejecución: Ente-Dun  Timo de Attil: Fecurificas |  |
|----------------------------------------------------------------------------------------------------|--|
| E Guardar  Status de la Infonación: Datus Actuales  Periodo de Ejecución: Ene-Jun Timo de ASN <sup>4</sup> . Francificos                |  |
| Status de la Infonación: Datos Actuales Periodo de Ejecución: Ene-Jun Timo de ASW: Forentinos                                           |  |
| Periodo de Ejecución: Ene-Jun<br>Timo de ASM- Fore-Timos                                                                                |  |
| Tim de 45M - Specificos                                                                                                    |  |
| uito acuera robremezo                                                                                                    |  |
| Fondo: Fondo de Aportaciones para la Némina Educativa y Gasto Operativo <b>2</b>                                                        |  |
| Programa: FONE 2017                                                                                                    |  |
| Nivel de Prioridad's Medio                                                                                                    |  |
| Año de Elaboracions 2018 🛔                                                                                                    |  |

|   | Descripcin                                                                                                    |
|---|----------------------------------------------------------------------------------------------------|
|   | I Ampliar el diagoético acerca de los problemas en la prestación de los servicios de educación hicital; básica, induyendo la indigena, y especial, saí como la normal y demás para la formación de meatros en el estado de Chiapas, incorporando más elementos de análisis como la identificación de las causas y efectos, la d                                                                                                    |
| > | a Artividades                                                                                                    |
|   | 1 Elebonación del dispróstico que describa la problemática estatal que juntífica la aportación del FORE.                                                                                                    |
|   |                                                                                                    |
|   | So quiste a la debarar una matrix de construction a esta de PEN Los convertos financiados de protector a ventos de la formante e la constructiva e a matrix a las reasons relacionados de protector a las reastas ventos de la formante e las reastas ventos de la constructiva e a matrix a las reasons relacionados de protector a las reastas ventos de la formante e las reastas ventos de la constructiva e a matrix a las reasons relacionados de protector a las reastas ventos de la formante e las reasons relacionados de protector a las reastas ventos de las reastas ventos de las reastas reasons relacionados de protector a las reastas ventos de las reastas reasons relacionados de protector a las reastas ventos de las reastas ventos de las reasons relacionados de protector a las reastas ventos de las reastas ventos de las reastas de las reastas reastas reastas reastas reastas de las reastas reastas reastas reastas reastas |
|   | 4 Annuarkar un eleminis de las anches de las mostres fisanziados no EDUE para distritor no los personabiles la norticuión de las anches consuentos no LOS. Es un senior monte las anches de las                                                                                                    |
|   | S Flaborar una suía por omiveto sura la definición de la soblación external, objetivo y atendida, sue retorne la experiencia y la práctica de los responsables de cada arroyecto.                                                                                                    |
|   | 6 Elaborar una manual donde se establerca el procedimiento para desurar y actualizar el padrón de beneficianos de los provectos financiados por FONE.                                                                                                    |
|   | 7 Establecer un programa de trabaio para estandarizar la recolección y uso de la información de los beneficiarios en todos los pr                                                                                                    |
|   | 8 Es necesario concientizar a los responsables de proyectos en la importancia de la planeación del mismo, ya que a pesar de 2 aproyectos cuentan con una MR y que los responsables tieren dominio de sus elementos, los entrevistados manifestarion que el área de planeación realiza el llenado:                                                                                                    |
|   | 9 Concentrar a los responsables de la importancia de la medición y monitoreo sistemático de los indicadores associados a su proyecto.                                                                                                    |
| 1 | 10 En la medida de lo posible, realizar un análisis detallado o sistemático respecto de la posible complementaniedad de los apoyos que no son estrictamente orientados hacia la educación y si puderan concidir con propósitos de otros programas sociales. 10- Medición y montores sistemático por parte.                                                                                                    |
| ï | II A pesar de que se cuenta con un documento de planeación de la Secretaria de Educación, con base en las respuestas de algunos entrevistados, se considera necesario concientizar a los responsables de proyectos y al personal involucrado con su gestión en la importancia de la planeación para inejor consistencia                                                                                                    |
|   | 12 Es necesario motivar a los responsables para que realicen innovaciones en sus proyectos de distintas maneras y no se limiten a pensar que únicamente pueden trascender con más recursos económicos                                                                                                    |
| l | 13 Formular un plan de seguimiento a la atención de las recomendaciones con estrategias, metas, responsable y fecha de cunglimiento.                                                                                                    |
|   | 14 E áres de Evoluación debe recabar mayor información de los proy, a fin de identificar la contribución de los fondos al logro de objetivos y metas tanto internacionales, nacionales y estatales, como de la propia Secretaría de Educación. Para ello, debe diseñar e implementar mecanismos e instrumentos para obtener sio                                                                                                    |
|   | 15 A partir del diagnisation mencionado en las primeras recomendaciones, es necesario revisar las definiciones de pobliación potencial (la del problema) y objetivo (la que se pretende atender en tiempo y forma determinada) de cada proyecto y replantear las metas de cobertura en el corto, mediano y largo plazo.                                                                                                    |
|   | 16 Eaborar de manera colaborativa los diagramas de flujo de los procesos dave de los proyectos financiados con recursos FORE. Esta acción tendrá los siguientes beneficios: los responsables tendrán esquenidicamente el flujo de actividades necesarias para gestionar sua proyectos; las áreas responsables del control (de                                                                                                    |
|   | 17 Revisar, estandarizar y replicar los manuales de procedimiento de los proyectos a los que se tavo acceso y que contieren los aspectos de la pregunta 28 a la 35.                                                                                                    |
|   | 18 Establicer una vigencia a los manuales de procedimiento que doligue a los responsables de los provectos a revisar y mejorar el proceso de gesción de los manuales que procedimiento puede ser a través de una cincular del Secretario de Educación, previo análisis y valdación por parte                                                                                                    |
|   | 19 Quando se Teve a cabo la concentización de los responsables de proyecto en la importancia de la planeación, será pertinente conocer la problemática que tienen en la gestión de los proyectos. Esta información puede ser recabada mediante una encuesta o bien, en el desarrollo de un foro donde haya un intercambio i                                                                                                    |

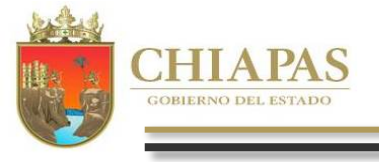

999

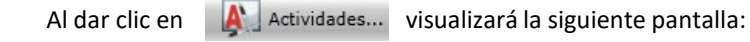

| × beb                                                                                                    | Para dar seguimiento/avances dar citc en el siguiente icono seguimientos                                                                                                    |
|----------------------------------------------------------------------------------------------------|----------------------------------------------------------------------------------------------------|
| Plueva O Modificar Eliminar Guardar O Cancelar Regresar      # Actividades                                               | Avances 🗇                                                                                                    |
| 1       Elaboración del diagnóstico que describe la problemática estatal que justifica la aportación del FONE.         2 | <ol> <li>Al seleccionar un ASM se visualizará los íconos de: Documentos y<br/>Avances.</li> <li>Se Visualizará un listado de los ASM capturados.</li> <li>Podemos visualizar los campos a capturar que contiene una Documento<br/>probatorio tales como: Nombre del Documento probatorio, Ubicación del<br/>documento probatorio y las observaciones. Para capturar dichos campos o Documentos<br/>dar clic en</li> <li>Al dar clic en</li> <li>Avances</li> <li>Muestra el porcentaje de avances.</li> </ol> Editar Porcentajes de Avances Image: Section of the section of the section of t |
| Aspectos Susceptibles de Mejo                                                                                            | ora ::Avances                                                                                                    |

#### Actividades

 En la parte superior de la pantalla visualizará los íconos: Nuevo (este ícono habilitara los campos a capturar para dar de alta una actidad), Modificar, Eliminar, Guardar, Cancelar y Regresar, a la pantalla anterior.
 Visualizará automáticamente relación de actividades capturadas.
 Podemos visualizar los campos que contiene una actividad y que deben ser capturados tales como: Nombre de la actividad, Área responsable, Fecha de término, Resultados esperados y Productos y/o evidencias.

| Aspectos Susceptibles de Mejora .: Avances                                                                                                    |                                                                                                    |        |
|----------------------------------------------------------------------------------------------------|----------------------------------------------------------------------------------------------------|--------|
| # Descripción                                                                                                    | Ą                                                                                                    | Avanc  |
| pliar el diagnóstico acerca de los problemas en la mentación de los servicios de educación inicial; básica inclus                                           | endo la indígena, y especial, así como la normal y demás para la formación de maestros en el estado de Chiapas, incorporando más elementos de análisis d     | 70     |
| Documentos OAvances                                                                                                    |                                                                                                    | 5      |
| 2 Aunque no es un criterio definido por el CONEVAL, se considera necesario que los responsables de proyectos y otr                                          | as personas que intervienen en su diseño, tengan claridad en la alineación de los objetivos y metas de los proyectos con el PND, el programa sector          | U      |
| 3 Se sugiere elaborar una matriz de consistencia entre elementos del PND y los proyectos financiados con recursos                                           | del FONE que permita a los responsables de proyectos y a otras personas relacionadas con la gestión de los mismos la contribución de dichos proyectos a la   | 100    |
| 4 Aprovechar un ejercicio de planeación de los proyectos financiados con FONE parte los responsables la                                                     | contribución de las acciones comprendidas en dichos proyectos con los ODS. En un segundo momento se aconseja reportar los resultados a las instancias n      | 70     |
| 5 Elaborar una guía por proyecto para la definición de la población potencia 2 etome la exp                                                                 | eriencia y la práctica de los responsables de cada proyecto.                                                                                                 | 50     |
| 6 Elaborar una manual donde se establezca el procedimiento para depurar y actuano de beneficiarios de                                                       | los proyectos financiados por FONE.                                                                                                    | 50     |
| 7 Establecer un programa de trabajo para estandarizar la recolección y uso de la información de los beneficiarios en                                        | todos los proyectos que tengan rubros de apoyo. Es decir, se sugiere primero analizar los distintos mecanismos e instrumentos de recolección existentes pa   | 20     |
| 8 Es necesario concientizar a los responsables de proyectos en la importancia de la planeación del mismo, ya que a                                          | pesar de que se observó que todos los proyectos cuentan con una MIR y que los responsables tienen dominio de sus elementos, los entrevistados manifesta      | 100    |
| 9 Concientizar a los responsables de la importancia de la medición y monitoreo sistemático de los indicadores asocia                                        | idos a su proyecto.                                                                                                    | 100    |
| 10 En la medida de lo posible, realizar un análisis detallado o sistemático respecto de la posible complementariedad o                                      | le los apoyos que no son estrictamente orientados hacia la educación y si pudieran coincidir con propósitos de otros programas sociales. 10 Medición y mo    | 20     |
| 11 A pesar de que se cuenta con un documento de planeación de la Secretaría de Educación, con base en las respues                                           | tas de algunos entrevistados, se considera necesario concientizar a los responsables de proyectos y al personal involucrado con su gestión en la importancia | 100    |
| 12 Es necesario motivar a los responsables para que realicen innovaciones en sus proyectos de distintas maneras y n                                         | o se limiten a pensar que únicamente pueden trascender con más recursos económicos                                                                           | 50     |
| 13 Formular un plan de seguimiento a la atención de las recomendaciones con estrategias, metas, responsable y fech                                          | a de cumplimiento.                                                                                                    | 80     |
| 14 El área de Evaluación debe recabar mayor información de los proy. a fin de identificar la contribución de los fondo                                      | s al logro de objetivos y metas tanto internacionales, nacionales y estatales, como de la propia Secretaría de Educación. Para ello, debe diseñar e implemen | 70     |
| 15 A partir del diagnóstico mencionado en las primeras recomendaciones, es necesario revisar las definiciones de pot                                        | vlación potencial (la del problema) y objetivo (la que se pretende atender en tiempo y forma determinada) de cada proyecto y replantear las metas de cober   | 10     |
| 16 Elaborar de manera colaborativa los diagramas de flujo de los procesos clave de los proyectos financiados con rec                                        | ursos FONE. Esta acción tendrá los siguientes beneficios: los responsables tendrán esquemáticamente el flujo de actividades necesarias para gestionar sus p  | 70     |
| 17 Revisar, estandarizar y replicar los manuales de procedimiento de los proyectos a los que se tuvo acceso y que co                                        | ntienen los aspectos de la pregunta 28 a la 35.                                                                                                    | 20     |
| 18 Establecer una vigencia a los manuales de procedimiento que obligue a los responsables de los proyectos a revisa                                         | r y mejorar el proceso de gestión de los mismos. La vigencia puede ser de un año y su establecimiento puede ser a través de una circular del Secretario de   | 30     |
| orto. Probatorio<br>Circular SE/SPE/0547/2019 de fecha 8 de mayo de 2019, Oficios de invitación SE/SPE/DEPL/0551, 06:<br>2019, Documento Normativo del FONE | 52,0653 y 0655/2019, de fecha 27 de Noviembre de 2019 y SE/SPE/001546/2019 de fecha 27 de Noviembre de 2019, Lista de Asistencia de fecha 2 de Dic           | ciembr |
| ocación del DEPI, Dirección de Planeación                                                                                                    | 9                                                                                                    |        |
| s/o                                                                                                    | 3                                                                                                    |        |

. . . . / . .

**Nota:** El modulo opción de Seguimiento/Avances tienen las mismas funciones para Documento de trabajo y Documento Institucional.

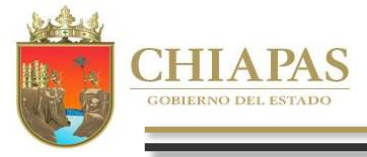

#### A.2. Documento Institucional

פו

Al dar clic en 📗

**Documentos** visualizará la siguiente pantalla:

| ditar Documentos Probatorios                                                         | Al dar clic en el ícono Al dar clic en el ícono Al dar |
|--------------------------------------------------------------------------------------|----------------------------------------------------------------------------------------------------|
| Guardar O Regresar Doc. Probatorio: Manual de Organización y Procedimientos del POP. | dar clic en visualizará la siguiente pantalla:                                                                                                    |
| http://haciendachiapas.gob.mx<br>Ubicación del                                       | Generales                                                                                                    |
| Docto, Propatono:<br>Observaciones:<br>Manual terminado.                             | Dato Generales                                                                                                    |
|                                                                                      | Status de la Información: Dado Actuales Periodo de Ejeculon: Ene-Jun                                                                                                    |
|                                                                                      | Fondo: Fondo de Aportaciones para la Nómina Educativa y Gasto Operativo                                                                                                    |

y Regresar a la pantalla anterior.

2. Se muestra los campos a capturar: Documento probatorio, Ubicación del documento probatorio y Observaciones.

| linculación              |                                 |  |  |
|--------------------------|---------------------------------|--|--|
| 🕴 🦷 Guardar 🛛 🚺 Re       | egresar                         |  |  |
| Vinculación PP-PE        |                                 |  |  |
| Programa Presupuestario: | Programa de Educación Media     |  |  |
| Proyecto Institucional:  | Becas a Alumnos de Nivel Básico |  |  |
| Proyecto de Inversión:   |                                 |  |  |

1. En la parte superior izquierdo de la pantalla visualizará el ícono: Guardar y Vinculación PP-PE

2. Se muestra los campos a capturar: Periodo de ejecución, Tipo de ASM, Fondo, Programa, Nivel de prioridad y Año de Elaboración.

3. Al dar clic en Vinculación PP-PE podemos vincular un Documento Institucional a un Programa Presupuestario, Proyecto Institucional (Gasto Corriente) y/o Inversión.

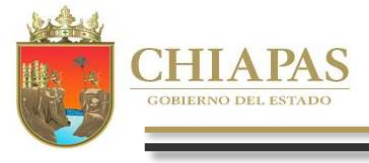

GIG

ריו

Al dar clic en Susceptibles de Mejora desplegará la siguiente pantalla:

 En la parte superior izquierdo de la pantalla visualizará el ícono: Nuevo (Para redactar un ASM damos clic en este ícono), Modificar, Eliminar y Acciones (en este ícono se redacta las acciones a emprender en un ASM).
 Se muestra los ASM capturados con sus acciones a emprender.
 Se visualiza el Área Coordinadora.

Acciones...

4. Para captura las acciones a emprender en los ASM dar clic en se visualizara la siguiente ventana:

1. En la parte superior de la pantalla visualizará los íconos: Nuevo (este ícono habilitara los campos que se deben capturar para dar de alta una acción a emprender), Modificar, Eliminar, Guardar, Cancelar y Regresar, a la pantalla anterior.

2. Visualizará automáticamente relación de acciones a emprender que se capturen.

3. Podemos visualizar los campos a capturar y que contiene una acción a emprender tales como: Nombre de la actividad, Área responsable, Fecha de término, Resultados esperados y Productos y/o evidencias.

|                                                                                                    | *                                                                                                    |                                                                                 |                                                           |                                                                                  |                                                |                              |                                      |                               |
|----------------------------------------------------------------------------------------------------|----------------------------------------------------------------------------------------------------|---------------------------------------------------------------------------------|-----------------------------------------------------------|----------------------------------------------------------------------------------|------------------------------------------------|------------------------------|--------------------------------------|-------------------------------|
| F Descripción                                                                                                    | mas en la neutroide de les sections de eduration                                                                                                    | iniziale belgion, instrumento la institucame se a                               | energial and energia in                                   | mal u demás nara la fermació                                                     | a da maastroo oo al astada da                  | Chinese incomercede más      | elementes de seclicie como la id     | atificación de las enveness   |
| Amphar er diagitosoco acerca de los proble                                                                                  | nas en la prestación de los servicios de educación                                                                                                    | micial, odsica, incluyendo la indigena, y e                                     | special, así como la m                                    | entar y centas para la tornació                                                  | i de intrescros en el escado de                | chapas, incorporation mas    | erentericos de analisis conto la lot | entincación de las causas y   |
| # Acciones a Emprender                                                                                                    |                                                                                                    |                                                                                 |                                                           |                                                                                  |                                                |                              |                                      |                               |
| 1 Elaboración del diagnóstico que desc                                                                                      | nba la problemática estatal que justifica la aporta                                                                                                    | ión del FONE.                                                                   |                                                           |                                                                                  |                                                |                              |                                      |                               |
| Aunque no es un criterio de                                                                                                 | dera necesario que los responsabi                                                                                                    | es de proyectos y otras personas que inte                                       | rvienen en su diseño, f                                   | engan claridad en la alineación                                                  | de los objetivos y metas de lo                 | s proyectos con el PND, el p | rograma sectorial y otros docume     | entos de planeación relacio   |
| Se sugiere elaborar una matriz de                                                                                           | elementos del PND y los proyectos finan                                                                                                    | iciados con recursos del FONE que permit                                        | a a los responsables de                                   | proyectos y a otras personas i                                                   | elacionadas con la gestión de                  | os mismos la contribución o  | le dichos proyectos a las metas y    | objetivos nacionales. Lo m    |
| Aprovechar un ejercicio de planeación de l                                                                                  | is proyectos financiados con FONE para discutir co                                                                                                    | n los responsables la contribución de las a                                     | ecciones comprendidas                                     | en dichos proyectos con los OE                                                   | IS. En un segundo momento s                    | aconseja reportar los resu   | Itados a las instancias nacionales   | e internacionales responsa    |
| Elaborar una guia por proyecto para la def                                                                                  | nición de la población potencial, objetivo y atendio                                                                                                    | la, que retome la experiencia y la práctica                                     | de los responsables d                                     | e cada proyecto.                                                                 |                                                |                              |                                      |                               |
| Elaborar una manual donde se establezca                                                                                     | l procedimiento para depurar y actualizar el padri                                                                                                    | in de beneficiarios de los proyectos financ                                     | ados por FONE                                             |                                                                                  |                                                |                              |                                      |                               |
| Establecer un programa de trabajo para es                                                                                   | andarizar la recolección y uso de la información o                                                                                                    | e los beneficiarios en todos los proyr                                          | 4                                                         | yyo. Es decir, se sugiere prin                                                   | ero analizar los distintos meci                | nismos e instrumentos de r   | ecolección existentes para valora    | r sus fortalezas y debilidad  |
| Concientizar a los responsables de la impo                                                                                  | tancia de la medición y monitoren sistemático de                                                                                                    | los indicadores asociados a su provecto.                                        |                                                           | ectos caentan con una marcy q                                                    | ue los responsables cienen do                  | nno de sus elementos, los    | entrevisianos manirestaron que e     | r area ue planeación realiz   |
| A pesar de que se cuenta con un documer                                                                                     | to de planeación de la Secretaria de Educación, or                                                                                                    | n base en las respuestas de algunos entre                                       | vistados, se considera                                    | necesario concientizar a los res                                                 | ponsables de provectos y al p                  | rsonal involucrado con su o  | estión en la importancia de la pla   | neación para lograr meior     |
| Es necesario motivar a los responsables p                                                                                   | ra que realicen innovaciones en sus provectos de                                                                                                    | distintas maneras y no se limiten a pensar                                      | que únicamente pued                                       | en trascender con más recurso                                                    | económicos                                     |                              |                                      |                               |
| Formular un plan de seguimiento a la ates                                                                                   | tón de las recomendaciones con estrategias, met                                                                                                    | is, responsable y fecha de cumplimiento.                                        |                                                           |                                                                                  |                                                |                              |                                      |                               |
| El área de Evaluación debe recabar mayor                                                                                    | nformación de los proyectos a fin de identificar la                                                                                                    | contribución de los fondos al logro de obj                                      | etivos y metas tanto in                                   | ternacionales, nacionales y est                                                  | stales, como de la propia Secr                 | taría de Educación. Para ell | o, debe diseñar e implementar m      | ecanismos e instrumentos      |
| A partir del diagnóstico mencionado en las                                                                                  | primeras recomendaciones, es necesario revisar l                                                                                                    | as definiciones de población potencial (la o                                    | iel problema) y objetiv                                   | o (la que se pretende atender e                                                  | n tiempo y forma determinada                   | ) de cada proyecto y replan  | tear las metas de cobertura en el    | corto, mediano y largo pla    |
| Elaborar de manera colaborativa los diagr                                                                                   | mas de flujo de los procesos clave de los proyecto                                                                                                    | s financiados con recursos FONE. Esta aco                                       | ión tendrá los siguient                                   | es beneficios: los responsables                                                  | tendrán esquemáticamente el                    | flujo de actividades necesar | ias para gestionar sus proyectos;    | las áreas responsables de     |
| Revisar, estandarizar y replicar los manual                                                                                 | is de procedimiento de los proyectos a los que se                                                                                                    | tuvo acceso y que contienen los aspectos                                        | de la pregunta 28 a la                                    | 35.                                                                              |                                                |                              |                                      |                               |
| Establecer una vigencia a los manuales de                                                                                   | procedimiento que obligue a los responsables de l                                                                                                    | os proyectos a revisar y mejorar el proces                                      | o de gestión de los mis                                   | mos. La vigencia puede ser de                                                    | un año y su establecimiento p                  | uede ser a través de una cir | cular del Secretario de Educación    | , previo análisis y validació |
| Cuando se lleve a cabo la concientización o                                                                                 | e los responsables de proyecto en la importancia                                                                                                    | de la planeación, será pertinente conocer l                                     | la problemática que tie                                   | nen en la gestión de los proyec                                                  | tos. Esta información puede se                 | r recabada mediante una er   | ncuesta o bien, en el desarrollo de  | e un foro donde haya un in    |
| De ser posible, también se aconseja medir                                                                                   | a percepción de la población chiapaneca respecto                                                                                                    | de los servicios y apoyos de la Secretaría                                      | de Educación con la fi                                    | nalidad de asociar esa opinión a                                                 | a la gestión de los proyectos d                | rivados del FONE.            |                                      |                               |
| ón a Emprender                                                                                                    |                                                                                                    |                                                                                 |                                                           |                                                                                  |                                                |                              |                                      | ×                             |
| ión a Emprender<br>Nueva O<br>Acciones a Empre<br>Elaboración del d                                                         | Modificar 🐼 Eliminar<br>Ider<br>agnóstico que describa la j                                                                                                    | Guardar                                                                         | Cance<br>re justifica la                                  | aportación del F                                                                 | presar 1<br>ONE.                               |                              |                                      | ×                             |
| ión a Emprender                                                                                                    | Modificar S Eliminar<br>nder<br>Isganóstico que describa la j                                                                                                    | problemático estatal qu                                                         | Cance<br>ae justifica la                                  | aportación del F                                                                 | one.                                           |                              |                                      | A.                            |
| ión a Emprender                                                                                                    | Modificar S Elimina<br>nder<br>Isganóstico que describa la j                                                                                                    | guardar<br>problemática estatal qu<br>2                                         | Cancer<br>re justifica la                                 | aportación del F                                                                 | one.                                           |                              |                                      | Å                             |
| ión a Emprender                                                                                                    | Modificar S Elimina<br>nder<br>lagnóstico que describa la j<br>lagnóstico que describa la j<br>lagnóstico que describa la j<br>lagnóstico que describa la j                                       | roblemática estatal qu<br>2                                                     | e justifica la                                            | aportación del F                                                                 | one.                                           | DI FONE.                     |                                      | Å                             |
| ión a Emprender                                                                                                    | Modificar S Elimina<br>nder<br>agnóstico que describa la p<br>Elaboración del diagnóst<br>Dirección de Evaluación d                                                                               | co que describa la pro                                                          | Cancel<br>le justifica la<br>blemática es<br>males, Direc | aportación del F<br>aportación del F<br>tatal que justifica                      | onesar 1<br>ONE.                               | of FONE.                     |                                      | Å                             |
| ión a Emprender<br>Nueva Co<br>Acciones a Empre<br>1 Elaboración del d<br>Actividad<br>Área Responsable<br>Pecha de Términe | Modificar S Eliminar<br>nder<br>lagnóstico que describa la j<br>Elaboración del diagnóst<br>Dirección de Evaluación o<br>30/04/2020                                                               | co que describa la pro                                                          | Cance<br>le justifica la<br>blemática es<br>males, Direc  | aportación del F<br>aportación del F<br>tatal que justifica                      | one.<br>la aportación d<br>n                   | of FONE.                     |                                      | ×                             |
| ción a Emprender                                                                                                    | Modificar S Eliminan<br>nder<br>iagnóstico que describa la<br>Elaboración del diagnósti<br>Dirección de Evaluación del<br>30/04/2020 E<br>Contar con un diagnóstico<br>la entidad, a través del F | co que describa la pro<br>le Programas Institució<br>a que fortalezca na<br>DNE | Cenci<br>e justifica la<br>blemática es<br>unales, Direce | aportación del F<br>aportación del F<br>tatal que justifica<br>ción de Planeació | one.<br>a aportación d<br>n<br>educativas para | al FONE.                     | rticipación de la F                  | Y<br>Y<br>ederación en        |

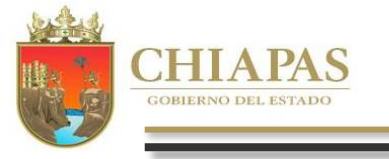

с с

Г

responsable.

ចាច

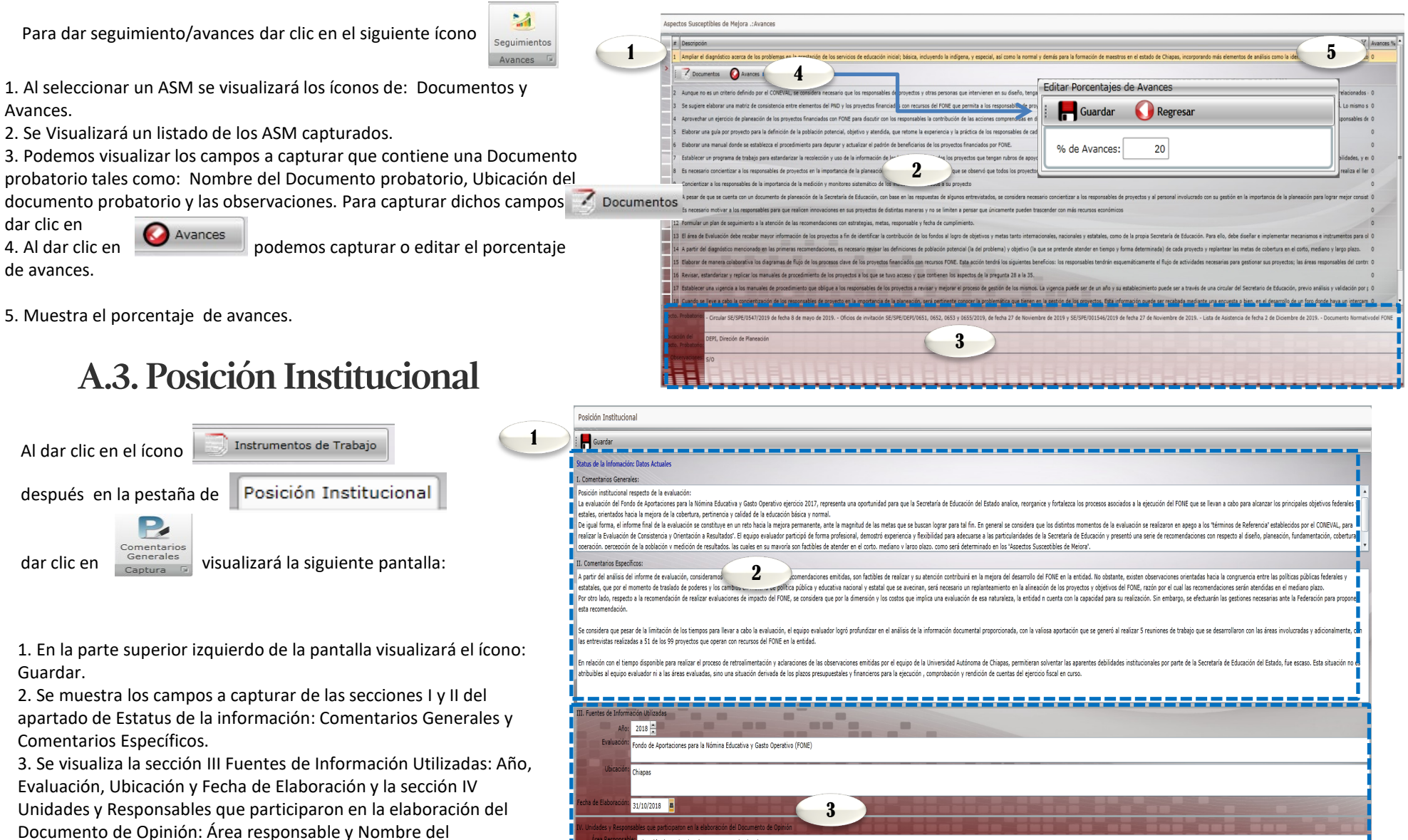

ección de Avaluacion de Progamas Institucionale

taría de Educació

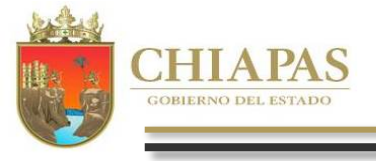

GGG

#### VII. Catálogos

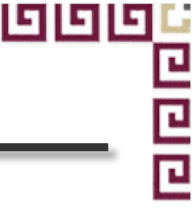

Para realizar la impresión y/o modificación de catálogos ubicarse en el menú principal y dar clic en

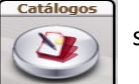

se visualizará la siguiente pantalla:

El listado de catálogos permite elegir cualquier catálogo que integran los líneamientos.

Por ejemplo para la alta, modificación o impreción de Titulares deberá realizar lo siguiente:

- 1. Elegir el catálogo de «Titulares», posteriormente:
- 2. Para dar de alta un Titular deberá dar clic en nuevo.

3. Para modificar el titular deberá posicionarse sobre el registro, automáticamente se habilitarán en la parte inferior los íconos de Modificar y Eliminar.

4. Para imprimir algún catalogo dar clic en el icono de la impresora.

**Nota:** Ya sea para dar de alta o modificar, se habilitará la siguiente pantalla (con el título edición o nuevo), en la que podrá elegir corrección de ortografía o mantenimiento al catálogo, así como Guardar o Cancelar.

| Dependencia:       ara la Gestión Integral de Riesgos de Desastres del Estado de Chiapas       •         Puesto:       0008 • Elabora Pólizas •       •         Clave:       C       •         Nombre:       C.P. Abelardo Viza Gutierrez       •         Cargo:       Analista Contable       •         C.Electrónico:       •       •         Teléfono:       Ext.:       • | Correcciór    | n Ortografía 🛛 🔘 Mantenimiento al Catálogo                              |
|----------------------------------------------------------------------------------------------------|---------------|-------------------------------------------------------------------------|
| Puesto:       0008 • Elabora Pólizas • •         Clave:       C         Nombre:       C.P. Abelardo Viza Gutierrez         Cargo:       Analista Contable         C.Electrónico:                                                                                                    | Dependencia:  | ara la Gestión Integral de Riesgos de Desastres del Estado de Chiapas 🔻 |
| Clave: C<br>Nombre: C.P. Abelardo Viza Gutierrez<br>Cargo: Analista Contable<br>C.Electrónico: Ext.: Ext.:                                                                                                    | Puesto:       | 0008 × Elabora Pólizas ×                                                |
| Nombre:     C.P. Abelardo Viza Gutierrez       Cargo:     Analista Contable       C.Electrónico:                                                                                                    | Clave:        | С                                                                       |
| Cargo: Analista Contable C.Electrónico: Teléfono: Ext.:                                                                                                    | Nombre:       | C.P. Abelardo Viza Gutierrez                                            |
| C.Electrónico: Teléfono: Ext.:                                                                                                    | Cargo:        | Analista Contable                                                       |
| Teléfono: Ext.:                                                                                                    | C.Electrónico | :                                                                       |
|                                                                                                    | Teléfono:     | Ext.:                                                                   |

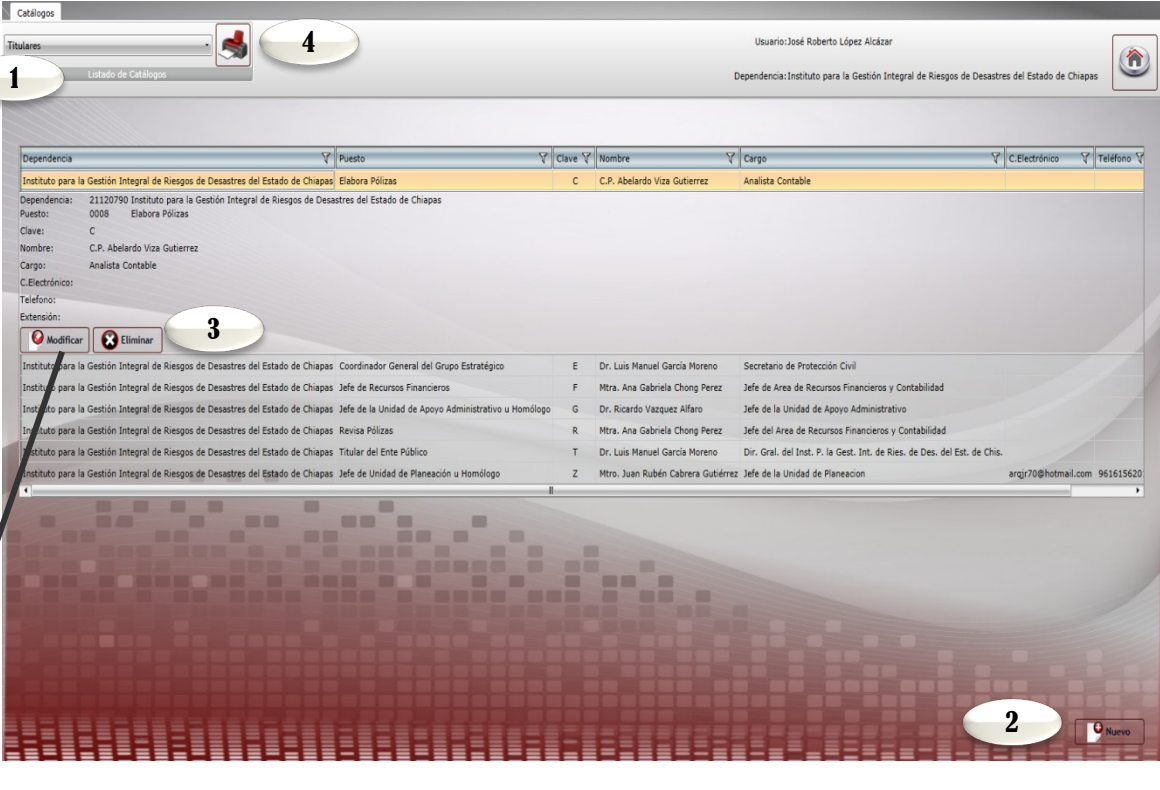

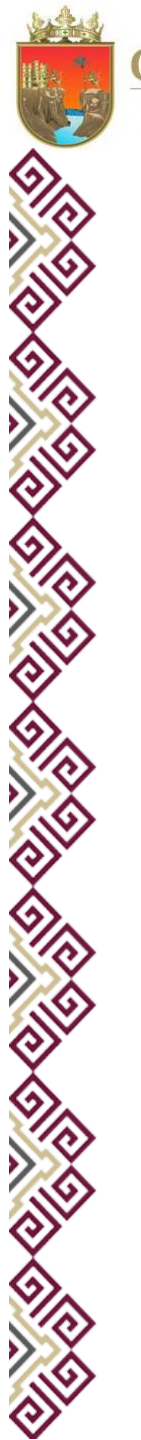

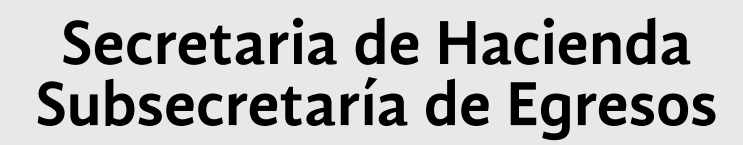

Dudas o sugerencias comunicarse a:

Tel. 69 1 40 43 Ext. 65193 y 65399

#### Dirección de Política del Gasto

Lic. Odilio Pérez Vicente operez@haciendachiapas.gob.mx

#### Departamento de Análisis y Política del Gasto

Lic. Tomás Gustavo Coello Hernández anagasto@haciendachiapas.gob.mx

Lic. José Joaquín Tondopó Jonapá <u>topojo13@gmail.com</u>

#### Oficina de Estrategias y Desempeño del Gasto

MEF. Lizbeth Susana Flores Domínguez esdesgasto@haciendachiapas.gob.mx

Lic. Luis Gerardo Aquino Pascacio luisgerardoaquinopascacio@gmail.com

Mtro. Fernando Antonio Campuzano Castillo <u>fcampuzano.pbr@gmail.com</u>

Lic. Luis A. Daniel Olvera Villanueva daniel.olv.85@gmail.com

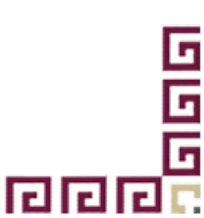

פוף

L

L

CHIAPAS